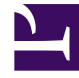

# **GENESYS**<sup>®</sup>

This PDF is generated from authoritative online content, and is provided for convenience only. This PDF cannot be used for legal purposes. For authoritative understanding of what is and is not supported, always use the online content. To copy code samples, always use the online content.

## eServices Manager Plug-in for GAX

eServices Digital Administration 9.0.0

4/13/2023

## Table of Contents

| eServices Manager Plug-in for GAX                 | 3   |
|---------------------------------------------------|-----|
| Install eServices Manager                         | 5   |
| Standard Responses                                | 13  |
| Plan and Build a Category Tree                    | 14  |
| Create a Standard Response                        | 19  |
| Create the HTML Version                           | 21  |
| Structured Messages                               | 24  |
| Apple Business Chat                               | 25  |
| WhatsApp Message Templates                        | 37  |
| How to Submit a WhatsApp Message Template Request | 48  |
| Set the Standard Response Properties              | 52  |
| Manage Attachments                                | 54  |
| Create and Manage Multiple Versions               | 56  |
| Standard Responses for SMS Gateways               | 58  |
| Field Codes                                       | 60  |
| How to Create and Insert Field Codes              | 62  |
| Field Code Variables                              | 64  |
| Using Formulas in Field Codes                     | 67  |
| Field Code Examples                               | 71  |
| Screening Rules                                   | 74  |
| How to Create and Test Screening Rules            | 76  |
| Screening Rule Reference                          | 84  |
| Functions, Arguments, and Operators               | 86  |
| Regular Expressions                               | 89  |
| Examples of Screening Rules                       | 91  |
| Cut/Copy/Paste Objects                            | 93  |
| Importing and Exporting Objects                   | 96  |
| Search                                            | 101 |

## eServices Manager Plug-in for GAX

The eServices Manager Plug-in gives you the tools to:

- Respond to incoming interactions using pre-written Standard Responses.
- Customize the Standard Responses using Field Codes to add a personal touch.
- Create Screening Rules in order to screen interactions for specific words or phrases, which you can then use to decide how to handle the interaction.

#### Important

Genesys Content Analyzer, which uses natural language processing to analyze incoming interactions and assign them to categories in a category tree, has its own interface.

### Let's Get Started

If the eServices Manager Plug-in isn't yet installed,

- 1. Upload a ZIP file that contains the installation package and its associated templates (typically provided by Genesys Customer Care; see Installing Plug-ins with the Software Installation Wizard).
- 2. Proceed with the installation.

### Tip

- eServices Manager is designed to be viewed at a minimum screen resolution of 1280x1024, or a full HD resolution of 1920x1080.
- For eServices Manager to work with Microsoft Internet Explorer 11 you might have to adjust your browser settings. Ensure that the following Internet Explorer Security options are enabled:
  - Downloads/Font download
  - Scripting/Active scripting

Then start Genesys Administrator Extension and open the eServices Manager Plug-in:

| Standard Responses Field Codes Screening Rules        | + & @ =<br>Standard Resi | Contact Ser       | vers                | Tenants             | Environment ~        |
|-------------------------------------------------------|--------------------------|-------------------|---------------------|---------------------|----------------------|
| Actionability     Animal Planet     Apes     Category | Name 0                   | Acknowledgement 0 | Autoresponse (      | angestions          | Status               |
| Bats     Tigers     Wolves     Wolves                 | Simians Primates Nim     | No<br>No          | Active<br>Yes<br>No | Active<br>Yes<br>No | Approved<br>Approved |
| eServices Manager: Opening View                       |                          |                   |                     |                     |                      |

#### 5 1 5

### What Next?

- Working with Standard Responses explains how to create and edit Standard Responses and how to create the category tree structure you will use to organize your Standard Responses, Field Codes, and Screening Rules.
- How to create and edit Field Codes, which enable you to insert personal information, such as names, into your Standard Responses.
- Working with Screening Rules explains how to create and edit Screening Rules, which enable you to analyse what incoming messages are about and to handle them accordingly.

## Install eServices Manager

### Prerequisites

- Genesys Administrator Extension (GAX):
  - eServices Manager 9.0.000.09 must use a release between GAX 8.5.290.09 to GAX 9.0.001.xx. This version of eServices Manager is not compatible with GAX 9.0.100.xx or later.
  - eServices Manager releases between 9.0.001.08 and 9.0.003.03 must use a release between GAX 8.5.290.09 to GAX 9.0.101.xx.
  - eServices Manager 9.0.003.05 and higher must use GAX 8.5.290.09 or later.
- UCS 8.5.200.19 or later
- UCS Proxy 8.5.100.04 or later
- Classification Server 8.5.200.05 or later
- If a previous version of eServices Manager Plug-in for GAX was installed on the current host, uninstall that version.

### Important

One UCS instance can support multiple tenants in eServices Manager, and each tenant's data for standard responses and screening rules are stored separately from other tenants. The graphic below shows two tenants (*Environment* and *Tenant\_extra*) using one UCS instance (*ContactServer\_852\_2*). The *Environment* tenant has data that is not accessible in the *Tenant\_extra* tenant.

| Antiphana Antipa Antiphan    |                   |                                                    |
|------------------------------|-------------------|----------------------------------------------------|
|                              |                   | A A CONTRACTOR AND                                 |
|                              | 1818 (+ ) <b></b> | a sendence a sense of same of the s                |
|                              |                   |                                                    |
|                              |                   |                                                    |
|                              |                   |                                                    |
| Ein berbeiten Bergeben um    | new tenence       | ~                                                  |
| Antonio restante description |                   |                                                    |
| • 0 0 1 5 5 5                | A 4 8 8 1         | A TOPET TOTAL ATT                                  |
|                              | TALK IN MARK      | a management of American of Supplement of State of |
| 100                          |                   |                                                    |
| 1                            |                   |                                                    |
|                              |                   |                                                    |

The following exceptions apply:

- Field codes and custom variables are the same for all languages and tenants in the same environment.
- Names of root categories must be unique for all languages in a single tenant.

### Creating a zip file

- 1. Create a temporary folder on your desktop.
- 2. Copy the IP folder from the original location (typically, the product CD) into the temporary folder.
- 3. Copy the templates folder from the original location into the temporary folder.
- 4. Zip the contents of the temporary folder. Ensure the folders **ip** and **templates** are in the root directory of the zipped file.

Alternatively, contact Genesys Customer Care to obtain the required Zip file containing the installation package and associated templates.

### Installing the plugin

### Local Control Agent 8.5.100.31 or higher

- 1. Upload the eServices Manager installation package (IP) to GAX. Refer to the GAX documentation for more information.
- 2. Extract the IP to any folder.
- 3. Navigate to the **ip** folder in the extracted folder.
- 4. Do one of the following:
  - On Windows, run **setup.exe**.
  - On Linux, run **install.sh**.
- 5. Restart GAX.

### Local Control Agent 8.5.100.29 or lower

- 1. Add the following option to the **Application Options** tab of the Genesys Administrator Extension (GAX) Application object:
  - Section name: [asd]
  - Option name: plugin\_ip\_list
  - Option value: eSMngrPlgnAdm64 (for the Windows host) or eSMngrPlgnAdm (for the Linux host)

### Tip

This option is also used by Content Analyzer Plug-in for GAX and Privacy Manager Plug-in for GAX. If you are running both Privacy Manager and eServices Manager with Content Analyzer, the value can be a comma-separated list; for example, eSMngrPlgnAdm, PrivacyMng, CntAnlzPlgnAdm.

- 2. Restart GAX.
- 3. Upload the eServices Manager installation package (IP). If you previously uploaded the IP, you must do so again now.
- 4. Carry out the plug-in installation process.
- 5. Restart GAX.

### Configuring the plugin

### Local Control Agent 8.5.100.31 or higher

- 1. Create an Application for eServices Manager with the type Application Cluster.
- 2. Add tenants to the eServices Manager Application.
- 3. Specify the Host and Port. The Application Cluster application object and the GAX application must be configured with the same host in order to enable mutual TLS connections.
- 4. Connect the eServices Manager Application to UCS, UCS Proxy, and Classification Server.
- 5. Configure these connections: TLS, ADDP, and so on.
- 6. Navigate to the GAX Application Options.
- 7. Create a section with the name [gax-km].
- 8. Create the following options in the [gax-km] section:
  - **app-name** = eServices Manager Application name
  - **file-storage-path** = Full path to the folder in which eServices Manager creates its temporary file. You must ensure that eServices Manager has permission to write into that directory.
  - connection-timeout = 3
- 9. If you need multi-language support, set the UTF-8 JVM parameter for all Java components (UCS, GAX Server, Browser, Classification Server) in the corresponding .ini file (or the .bat file if you start the component from the command line): ini file: [JavaArgs] -Dfile.encoding=UTF-8 ... bat file: set JAVA 0PTS=%JAVA 0PTS% -Dfile.encoding=UTF-8 ...
- 10. Restart GAX.

### Tip

On multi-language support: In the GAX **User Preference** window (under the Preferences menu), **Use system settings** refers to using the settings in the **System Preferences** window. It does not refer to the Region and Language setting of the host machine.

If Use system settings is selected in the Language field of GAX's Locale User

Preferences, it refers to the language that is selected in the **Language** field of **System Preferences**. Note that if you want to have any language other than English available in these fields, you must install the relevant language pack plug-in.

### Local Control Agent 8.5.100.29 or lower

- 1. Create an Application for eServices Manager with the type Application Cluster.
- 2. Add tenants to the eServices Manager Application.
- 3. Specify the Host and Port. The Application Cluster application object and the GAX application must be configured with the same host in order to enable mutual TLS connections.
- 4. Connect the eServices Manager Application to UCS, UCS Proxy, and Classification Server.
- 5. Configure these connections: TLS, ADDP, and so on.
- 6. Navigate to the GAX Application object's **[gax-km]** section and configure the following options:
  - **app-name** = The eServices Manager Application name.
  - **file-storage-path** = The full path to the folder in which eServices Manager creates its temporary file. You must ensure that eServices Manager has permission to write into that directory.
- 7. If you need multi-language support, set the UTF-8 JVM parameter for all Java components (UCS, GAX Server, Browser, Classification Server) in the corresponding .ini file (or the .bat file if you start the component from the command line): ini file: [JavaArgs] -Dfile.encoding=UTF-8 ... bat file: set JAVA\_0PTS=%JAVA\_0PTS% -Dfile.encoding=UTF-8 ...
- 8. Restart GAX.

### Tip

On multi-language support: In the GAX **User Preference** window (under the Preferences menu), **Use system settings** refers to using the settings in the **System Preferences** window. It does not refer to the Region and Language setting of the host machine.

If **Use system settings** is selected in the **Language** field of GAX's Locale User Preferences, it refers to the language that is selected in the **Language** field of **System Preferences**. Note that if you want to have any language other than English available in these fields, you must install the relevant language pack plug-in.

#### Configuring structured messages

The following steps describe how to configure structured messages using Configuration Manager. If preferred, you can use Genesys Administrator or Genesys Administrator Extension.

First, ensure you have selected the correct tenant that you want to use for structured messages.

Create the following business attribute:

- Name: MediaOrigin
- Display Name: Media Origin
- **Type**: Custom

Refer to the following sections for channel-specific configuration:

#### Apple Business Chat

- 1. In the **MediaOrigin** business attribute, create the following business attribute values:
  - Name—applebc-session
  - **Display Name**—Enter a display name.

#### 2. For applebc-session:

- 1. In the **Annex** tab, create a section named **[rich-media-types]**.
- 2. Create the following options:
  - Apple Pay
  - Custom Extension
  - Time Picker
  - List Picker
  - Rich Link

Do not provide a value for any option.

#### WhatsApp

- 1. In the **MediaOrigin** business attribute, create the following business attribute values:
  - Name—genesys-chat
  - **Display Name**—Enter a display name.
- 2. For genesys-chat:
  - 1. In the **Annex** tab, create a section named **[rich-media-types]**.
  - 2. Create the following options and set their values:
    - Notification=Notification
    - Reply Button=Reply Button
    - List Message=List Message

#### Configuring language and country for WhatsApp structured messages

This feature is only available starting with the version 9.0.001.08 and later.

- 1. For the **Language** business attribute values:
  - 1. In the **Options** tab, create a section named **[code]**.
  - 2. Create the following options and set their values:
  - **language** = A valid ISO 639 code containing two symbols in the lowercase format. For example, es for Spanish.
  - **country** = A valid ISO 3166 code containing two symbols in the uppercase format. For example, ES for Spain.

### Important

If the **language** and **country** options and values are not available or incorrect, the default values of en for language and US for country are used. The values for the **language** and **country** options must be the same as you have in the approval message for WhatsApp. For more information on the supported languages, refer to Supported Languages.

### Role-Based Access

To grant a user access to the GAX menu and eServices Manager Plug-in for GAX, assign the following privileges to the users in GAX:

- COM/Access Configmanager
- eservices-manager/Genesys eServices Manager Plug-in for GAX Access

You can also assign the following **eservices-manager** role privileges to users:

| Туре              | Privilege name                  | Prerequisite             |
|-------------------|---------------------------------|--------------------------|
|                   | View Standard Response          |                          |
|                   | <b>Create Standard Response</b> | View Standard Response   |
| Standard response | Modify Standard Response        | View Standard Response   |
|                   | <b>Delete Standard Response</b> | View Standard Response   |
|                   | Approve Standard Response       | Modify Standard Response |
|                   | Create Category                 |                          |
| Category          | Modify Categories               |                          |
|                   | Delete Categories               |                          |
|                   | Create Screening Rule           |                          |
| Screening rule    | Modify Screening Rule           |                          |
|                   | Delete Screening Rule           |                          |
| Field code        | Create Field Code               |                          |
|                   | Modify Field Code               |                          |

| Туре          | Privilege name                         | Prerequisite                                                                                                    |
|---------------|----------------------------------------|----------------------------------------------------------------------------------------------------|
|               | Delete Field Code                      |                                                                                                    |
| Import/Export | Import Knowledge<br>Management Objects | <ul> <li>Create Standard Response</li> <li>Modify Standard Response</li> <li>Create Category</li> <li>Modify Categories</li> <li>Create Screening Rule</li> <li>Modify Screening Rule</li> <li>Create Field Code</li> <li>Modify Field Code</li> </ul> |
|               | Export Knowledge<br>Management Objects | View Standard Response                                                                                                    |
|               |                                        |                                                                                                    |

### Important

- Custom variables share the same set of privileges with field codes. This means that:
  - Create Field Code is required to create a custom variable.
  - Modify Field Code is required to modify a custom variable.
  - Delete Field Code is required to delete a custom variable.
- Test messages share the same set of privileges with screening rules. This means that:
  - Create Screening Rule is required to create a new test message.
  - Modify Screening Rule is required to modify a test message.
  - **Delete Screening Rule** is required to delete a test message.

### Uninstalling the plugin

### On Linux

- 1. Stop GAX.
- 2. Go to **<GAX\_HOME>/webapp/WEB-INF/lib** on the file system (where **<GAX\_HOME>** is your home folder for the GAX application).
- 3. Delete the **gax-km-<\$version\$>.jar** file (where **<\$version\$>** is the version of the plugin).

- 4. Go to **<GAX\_HOME>/plug-ins** on the file system.
- 5. Delete the **gax-km-<\$version\$>.jar** file.
- 6. Go to **<GAX\_HOME>/webapp/plugins** on the file system.
- 7. Delete the **gax-km** folder.
- 8. Start GAX.

#### **On Windows**

- 1. Stop GAX.
- 2. Go to Programs and Features.
- 3. Find and run **Genesys eServices Manager Plug-in for GAX <\$version\$>** (where **<\$version\$>** is the version of the plugin).
- 4. Select the **Remove** check box.
- 5. Click Next.
- 6. Click Yes in Confirm Windows.
- 7. Click Finish.
- 8. Go to **<GAX\_HOME>/webapp/plugins** on the file system (where **<GAX\_HOME>** is your home folder for the GAX application).
- 9. Delete the **gax-km** folder.
- 10. Start GAX.

## Standard Responses

Standard Responses enable you to send welcoming, helpful answers to frequently-submitted queries from customers.

The high-level process

To create Standard Responses you do the following high-level steps:

- 1. Plan and build your Category Tree structure. A Category Tree provides the framework for organizing your Standard Responses.
- 2. Create your Standard Responses.
- 3. Create Field Codes and then add them to the Standard Responses. Field Codes enable you to personalize your Standard Responses.

You can cut, copy, paste, and delete Standard Responses and other Knowledge Management objects.

## Plan and Build a Category Tree

A Category Tree consists of one or more *root categories*, each of which can have subcategories under it. Standard Responses are nodes under categories or subcategories in the Category Tree.

### Step 1: Planning

We'll start by planning your Category Tree. To make your Standard Responses useful, you need root categories and subcategories that make sense in your business.

For example, you might create root categories for business units such as Sales, Service, and Billing. Then create useful subcategories. You might want to separate out customer type, such as Platinum, Gold, and Silver customers; or maybe it would work better for you to separate types of products, such as Pet Food, Pet Toys, and Cleaning Supplies; or you might want to respond differently to customers in different locations.

• Make sure that all the Standard Responses you need will fit within the categories you create.

### Tip

Plan your category structure ahead of time. You can edit it, but a little thought now will save time a frustration later.

To read more about how category structures work, see

### [+] How Category Structures Work

In general terms, a *category* is a unit of knowledge. Categories are organized in a tree structure; "Example Category Tree" shows an example.

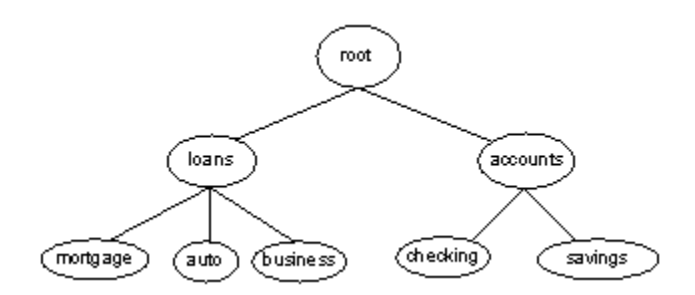

### Example Category Tree

Genesys eServices uses category trees to organize and provide access to the library of standard

responses. Each standard response must be associated with one category. One category can have zero or many standard responses associated with it.

Categories with no associated standard responses may be of use in grouping other categories together.

Note these definitions:

- A *terminal* category is one that has no subcategories: a leaf on the category tree.
- A nonterminal category is one that has subcategories.
- *Child* is another term for subcategory. For example, in "Example Category Tree", **savings** is a child of **accounts**, and **accounts** has the two children **checking** and **savings**.

A category tree is specific to a tenant, a Contact Server, and a language. Each tenant/Contact Server/ language triplet can have multiple category trees.

You can design different sets of screening rules (for example) for different languages within a single tenant. But the screening rules operate the same way regardless of which language they are grouped under.

Category membership is inherited. That is, if Category 1 includes Categories 10 and 11, and Category 10 includes Categories 100 and 101, then Category 1 also includes Categories 100 and 101.

### Step 2: Build your Category Tree

You've done your planning. Now let's make it happen. For our example, we are going to create two new root categories, Cats and Dogs, with subcategories:

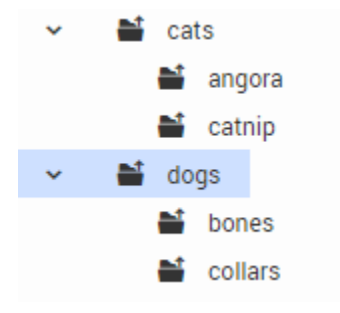

First we'll create our two root categories. Make sure you have selected the right Tenant, Contact Server, and Language, then:

| Standard R | lesponses Field ( |        |
|------------|-------------------|--------|
| 1 +        | 0 8               |        |
| Cated      | pory              |        |
|            | New Root Category |        |
|            | cats              |        |
|            | Cancel            | Create |

New Root Category

- 1. Click the New (plus sign) icon and select **Root Category**.
- 2. Enter the root category name, Cat, and click Create.
- 3. Repeat the same process to create the Dog root category.
- 4. Now create the subcategories. For each subcategory, select the correct root category and then follow the same process as above, but select **New > Category** instead of **New > Root Category**.

### Important

The **New Category** and **Edit Category** dialog boxes (unlike the **New Root Category** dialog) include a **Use in classification** checkbox, which enables you to choose whether Genesys Content Analyzer uses the category in classification. The box is selected by default, but you may wish to have some categories that are used only for organizing other categories or standard responses, not for classification.

| New Category          |        |  |
|-----------------------|--------|--|
| * Name                |        |  |
| Use in classification |        |  |
| Cancel                | Create |  |
|                       |        |  |

### Tip

You can cut, copy, paste, and delete categories as well as other Knowledge

Management objects.

### More About Categories

- To change a category name, select it and click the Edit (gears) icon.
- To open the root category and show the categories beneath it, click a caret mark (>).
- To locate a category, use the search box located just above the list of category trees.
- To delete a category, select it and click the Delete (trashcan) icon.Deleting an upper-level category also deletes all the categories under it.

### Tip

You cannot delete any root category that has at least one training data object or model assigned to it.

### Characters Allowed in Names

The names of most eServices Manager and Content Analyzer objects can consist only of the alphanumeric characters supported in UTF-8, plus the characters shown in "Additional Characters Allowed in Object Names". This covers categories, standard responses, and screening rules (for eServices Manager), and training data objects and models (for Content Analyzer). Requirements for the names of other objects are listed below the "Additional Characters" table.

| Name                  | Character | Name              | Character | Name          | Character |
|-----------------------|-----------|-------------------|-----------|---------------|-----------|
| Hyphen                | -         | Exclamation point | !         | Backslash     | ١         |
| Number sign,<br>pound | #         | Dollar sign       | \$        | Parentheses   | ()        |
| Caret                 | ^         | Asterisk          | *         | Question mark | ?         |
| Underscore            | _         | Curly brackets    | { }       | Space         |           |
| Angle brackets        | < >       | Period, full stop |           | At sign       | @         |

#### Additional Characters Allowed in Object Names

#### Other Objects

• Field Code names have the same requirements as most other objects (alphanumeric characters supported in UTF-8, plus the characters in "Additional Characters Allowed in Object Names"), except

that you must not use the sequences <\$ and \$>.

- Custom Variable names can consist only of Latin characters and numbers (A–Z, a–z, 0–9) plus underscore (\_).
- The names of test messages for Screening Rules can use any character in UTF-8.
- The **Display Name** of the Business Attribute called **Language** can consist only of Latin characters and numbers (A–Z, a–z, 0–9).

#### Name Length

- Categories, Field Codes, Custom Variables, Training Data Objects-64 characters
- Standard Responses, Screening Rules—128 characters
- Test messages for Screening Rules—254 characters
- Models—21 characters

#### Text Direction

The default direction for text is left to right. To change the direction, right-click the text field and select writing direction.

### Next Steps

- Creating Standard Responses
- Standard Responses for SMS Gateways
- Personalizing Standard Responses with Field Codes

## Create a Standard Response

A Standard Response is an item in the Standard Response Library, which stores prewritten responses for use as suggestions to agents, acknowledgments, and/or autoresponses. Each standard response is assigned to exactly one category in the system; however, a category may have zero or many standard responses assigned to it.

You can use Standard Responses for any of the eServices channels: eMail, Chat, Social Engagement, or SMS.

It takes just a few steps to create a Standard Response. The Process Overview below lists the main steps. We'll take each one in sequence, or you can skip to the information you need right now.

### Process Overview

- Create a Standard Response
- Configure the properties for your Standard Response
- Enter the HTML version or Structured Message version
- Create additional versions and retrieve prior versions
- Create and add Field Codes

To create a Standard Response:

1. Select the correct Category Tree node, then click the New (plus sign) icon.

| GAX System Dashboard Config              | uration Administration C |                   |                     |         |
|------------------------------------------|--------------------------|-------------------|---------------------|---------|
| Standard Responses Field Codes           | Screening Rules          |                   |                     |         |
| + 0 8 1 9                                |                          | $\longrightarrow$ | * @ =               |         |
| Q, Search items                          |                          | × *               | Name                |         |
| Actionability                            |                          |                   | Facebook Button     |         |
|                                          |                          |                   | Facebook Generic    |         |
| 21<br>21                                 |                          |                   | Facebook List       | /       |
| > #1<br>> #1                             |                          |                   | Facebook Media      | /       |
| > #                                      |                          |                   | Facebook Open Graph | (       |
| N. N. N. N. N. N. N. N. N. N. N. N. N. N |                          |                   | for Apple Busine    | ss Chat |

2. The New Standard Response window has three tabs. The first is General.

| * Name                                                      |                                 |
|-------------------------------------------------------------|---------------------------------|
| Sales                                                       |                                 |
| Subject                                                     | Subject line of email generated |
| Thank you for contacting us!                                | from this Standard Response     |
| Description                                                 | from this standard hesponse     |
| Initial email sent to customers                             |                                 |
| Plain text part                                             |                                 |
| Thank you for recently contacting our Sales Department!     | Plain taxt content of           |
| This message provides useful information about our products | Plain-text content or           |
|                                                             | this Standard Response          |
|                                                             |                                 |
|                                                             |                                 |
|                                                             |                                 |
|                                                             |                                 |
| \$ Insert Field Code 45 Bender Field Codes                  |                                 |
| \$ Insert Field Code 45 Render Field Codes                  |                                 |
| \$ Insert Field Code ASC Render Field Codes                 |                                 |
| S Insert Field Code                                         | Create                          |
| \$ Insert Field Code  Age: Render Field Codes Cancel        | Create                          |
| \$ Insert Field Code 45 Render Field Codes                  | Create                          |
| \$ Insert Field Code ^কুই Render Field Codes<br>Cancel      | Cruste                          |
| \$ Insert Field Codes                                       | Create                          |

- **Subject**—You can also specify a Subject line in any IRD strategy object that has a **Format** tab (see the *Universal Routing 8.1 Reference Manual*). If you do, this overrides the Subject line that is specified for the Standard Response here in eServices Manager.
- **Plain text part**—You also have the option of including an HTML version.
- **Field Codes**—You will probably want to use Field Codes to personalize your Standard Responses. We'll be creating Field Codes after creating some Standard Responses, and then insert the Field Codes into them.
- 3. After clicking **Create**, you can add an attachment by clicking the paper clip icon. In the resulting **Edit Attachments** window,
  - Click the Attach (paper clip) icon to browse to an file to attach.
  - Click the Download (down arrow) icon to download the selected file to your local machine.
  - Click the Delete (trashcan) icon to delete the selected attachment.

## Create the HTML Version

To create the HTML version of your Standard Response, go to the **Structured Body** tab and select the **HTML** option.

Most of the buttons provide commonly-used editing functionality, including the option to insert a link to an image. If you aren't sure what a button does, hover over it to open a tooltip.

The figure below explains buttons with more specialized functionality.

| General Structured Body Properties                                                                          | Browse to a file that will open in the text box       |  |
|----------------------------------------------------------------------------------------------------|-------------------------------------------------------|--|
| None   HTML   Structured                                                                                    | Toggle code and WYSIWYG views                         |  |
| a Open File                                                                                                 | > Open a preview window                               |  |
| Source R & D III III III                                                                                    | ★ ≫   Q 號   罪   B I U   二 二   ※ ※   ジ   臣 主 三 三 □   □ |  |
| Dear ≪\$ <u>Contact FirstName</u> +" "+ <u>Contact</u><br>Thank you for contacting us!                      | LastName\$>,                                          |  |
| Dear <\$ <u>Contact FirstName</u> +" "+ <u>Contact</u><br>Thank you for contacting us!                      | LastName\$>,                                          |  |
| Dear <\$ <u>Contact FirstName</u> +" "+ <u>Contact</u><br>Thank you for contacting us!<br><sup>body</sup> p | LastName\$>,                                          |  |

### Add Text Content

You can:

- Type or paste in any text as plain text.
- Paste formatted content from Microsoft Word.

- Type or paste HTML code into the code view.
- Import an existing HTML file by clicking **Open File**.
- Use keyboard combinations to accomplish common tasks:
  - Cut Ctrl+X
  - Copy Ctrl+C
  - Paste Ctrl+V
  - Paste as plain Text Ctrl+Shift+V

### Important

- Links to resources that are used in the content, such as image files, must use absolute URLs; embedded graphics or relative links are not supported. Also, these resources must be available on the web through an HTTP server at the time that the standard response containing this HTML is sent to the customer.
- Make sure that the content of the HTML version, including field codes, matches the plain text version that you created on the main configuration page tab. This is important because email clients may display multipart emails in varying ways. For example, if Microsoft Outlook has AutoPreview turned on, the preview may show the plain text version whereas the full display shows the HTML version. For this reason you should be careful that the plain text and HTML versions have identical content.

### Warning

Apostrophes and other special characters in HTML standard responses might be corrupted in non-UTF-8 encodings. This is a known problem: http://www.i18nqa.com/ debug/bug-iso8859-1-vs-windows-1252.html. As a workaround, when there is mixed encoding, convert the HTML file to a single encoding (Genesys recommends UTF-8 for compatibility with most browsers).

### Add an Image

To add an image, click the 🔛 button, then configure the dialog box that opens:

| Image Properties                      | ×         |
|---------------------------------------|-----------|
| Image Info Link Advanced              |           |
| URL                                   |           |
| http://www.torto.com/images/teddy.jpg |           |
| Alternative Text                      |           |
| Teddy                                 |           |
| Width Preview                         |           |
| 150 0 0                               | <u>^</u>  |
| Height                                |           |
| 131                                   |           |
| Border                                |           |
|                                       |           |
| HSpace                                |           |
|                                       |           |
| vspace                                | *         |
| Alignment                             | ÷         |
| Left                                  |           |
|                                       |           |
|                                       | OK Cancel |

### Next Steps

- Review the history and manage versions
- Create Field Codes

## Structured Messages

Structured messages provide enhanced functionality for certain messaging applications, such as Apple Business Chat and WhatsApp. These structured templates contain metadata in the form of JSON strings that specify how to present certain widgets in chat conversations with customers.

Agents can select structured messages from their Standard Response Library and insert them into chat conversations with customers.

In eServices Manager, you can quickly identify structured messages by referring to the **Structured** column, as shown below:

|                 | ± <b>→ ⊗</b> Eng | glish 🎽 💻 ContactSe | rver_852 ¥                   | 🗣 Environment 👻 |
|-----------------|------------------|---------------------|------------------------------|-----------------|
| Acknowledgement | Autoresponse     | Suggestions         | Structured $\Leftrightarrow$ | Status 🗧        |
| No              | No               | No                  | Yes                          | Not Approved    |

### Creating a structured message

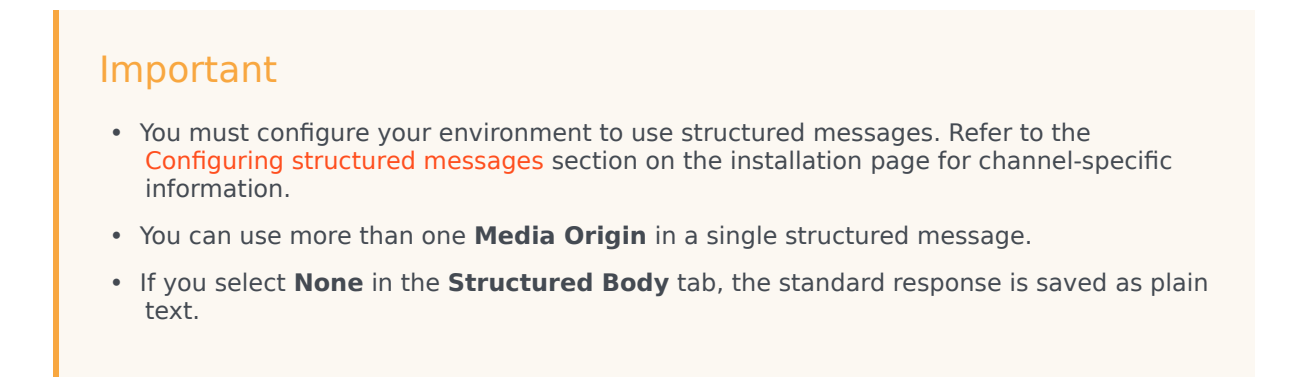

Refer to one of the following pages to create a structured message:

- Apple Business Chat
- WhatsApp

## Apple Business Chat

This page explains how to create a structured message for Apple Business Chat. It also documents the various types of messages you can send to customers.

### Creating a structured message for Apple Business Chat

### Important

- See the Apple Business Chat documentation for more information on using structured messages with Apple Business Chat.
- Any text you enter in the Plain text part field in the General tab appears as the name of the structured message in the agent desktop and in the chat transcript. If you do not enter text in the Plain text part field, the Name field of the standard response is used.
- 1. Create a standard response.
- 2. Go to the **Structured Body** tab (formerly the **HTML** tab).
- 3. Select Structured.

| Canada Structured Red (1)                   | artion                                       |   |
|---------------------------------------------|----------------------------------------------|---|
| General Structured Body Prop                | erties                                       |   |
| ○ None ○ HTML ● St                          | tructured 躗                                  |   |
|                                             |                                              |   |
| * Media Origin                              | * Type 4                                     |   |
|                                             | 110                                          |   |
| •C Apple Business Chat ~                    | -C Choose Type                               | Î |
| Apple Business Chat                         | Apple Pay                                    | Î |
| -C Apple Business Chat      →     Edit JSON | Apple Pay<br>Custom Extension                | Î |
|                                             | Apple Pay<br>Custom Extension<br>Date Picker | Î |

- 4. In the Media Origin menu, select Apple Business Chat.
- 5. In the **Type** menu, select one of the following types:
  - Apple Pay—Allow the customer to provide payment information.
  - Custom Extension—Use a Custom Interactive Message that provides functionality from a standalone iMessage app or an iOS app. Click here to view the Apple documentation.
  - List Picker—Allow the customer to select an option in a list.
  - Time Picker—Allow the customer to select a date or time.
  - Rich Link—Show an inline preview of a URL that contains an image or video.
- 6. Optionally, you can directly edit the JSON associated with the media type. Click **Edit JSON** to edit the JSON in the provided field, or click **Open File** to load a JSON file from your local machine.
- 7. Optionally, add field codes.

### Important

You must not use double-quotation marks (") for field codes that are used in structured messages. Use single quotation marks (') instead.

8. Click Create.

### Important

If you want to change the **Media Type** after you have saved a structured message, you must first delete the previous origin and type.

| Edit Standard Response                                                                  |  |
|-----------------------------------------------------------------------------------------|--|
| General Structured Body Properties                                                      |  |
| ○ None ○ HTML                                                                           |  |
| <ul> <li>★ Media Origin</li> <li>★ Type</li> <li>Facebook ×</li> <li>Media ×</li> </ul> |  |
| 🖴 Open File 🕜 Edit JSON                                                                 |  |
|                                                                                         |  |

### Apple Pay

This option allows the customer to provide payment information using Apple Pay. You can configure the following options:

### Apple Pay tab

- Merchant ID—Enter your Merchant ID (provided by Genesys Hub).
- Merchant Name—Enter your Merchant Name (provided by Genesys Hub).
- **Supported Countries**—The list of countries to support, specified by ISO country code.
- **Country Code**—Your company's two-letter ISO 3166 country code.
- Currency Code—Your company's three-letter ISO 4217 currency code for the payment.

#### Line Items tab

Click + to add a line item for which the customer can pay. You can configure the following options:

- **Label**—Enter a description of the line item.
- **Amount**—Enter the amount of money required to purchase the line item.
- Type
  - **final**—Select this option if the cost has been finalized and all required information has been gathered from the customer.
  - **pending**—Select this option if the cost has not been finalized and the customer must provide more information (for example, an address to calculate shipping costs).
- Total Label—The name of the field that shows the total price (for example, Total Price).
- Total Amount—Automatically calculates the total amount of money for all line items.
- Total Type
  - **final**—Select this option if the cost has been finalized and all required information has been gathered from the customer. This option is only available if all line item **Type** values are set to **final**.
  - **pending**—Select this option if the cost has not been finalized and the customer must provide more information.

You can click + to add more line items to the list. Or, you can select a line item and click the trashcan icon to remove it from the list.

### Important

If you are using a PSP (Payment Service Provider) Connector, do not include shipping costs as a line item. You must only include shipping costs in the **Shipping Methods** tab when using a PSP Connector.

### Shipping Methods tab

Click + to add a shipping method. You can configure the following options for each item:

- Label—Enter text to describe the shipping method (for example, Standard Shipping).
- Identifier—Enter a unique identifier for the shipping method (for example, standard).
- Shipping Detail—Enter additional text about the shipping method (for example, Ships in 24 hours).
- Amount—Enter the shipping cost.
- Type
  - **final**—Select this option if the cost has been finalized and all required information has been gathered from the customer.
  - **pending**—Select this option if the cost has not been finalized and the customer must provide more information (for example, an address to calculate shipping costs).
  - **not applicable**—Select this option if the cost and type are not applicable and must be excluded from the payment.

You can click + to add more shipping methods to the list. Or, you can select a shipping method and click the trashcan icon to remove it from the list.

### Other Fields tab

#### Requested Billing Fields

Select the billing fields that the customer must provide to use Apple Pay. Refer to the Apple Business Chat documentation for more information.

#### Requested Shipping Fields

Select the shipping fields that the customer must provide to use Apple Pay. Refer to the Apple Business Chat documentation for more information.

#### **Merchant Capabilities**

Select the payment capabilities that you support for Apple Pay. Refer to the Apple Business Chat documentation for more information.

#### Supported Networks

Select the payment networks that you support for Apple Pay. Refer to the Apple Business Chat documentation for more information.

#### Received Message tab

These options specify how the message appears to the receiving customer.

- Title—Provide a title for the received message.
- **Style**—Select **Icon**, **Small**, or **Large** to specify the size of the image in the received message.
- **Image**—Click **Add Image** to select an image to attach to the received message. Or, if you have previously attached an image, click **Remove** to remove the attached image.

A live preview appears on the right to show you how the message will appear to the customer. You can also click **Render Field Codes** to render field codes and associated variables, if any, that are in the live preview. Variables are rendered with their default value.

### Important

Refer to the Apple Business Chat documentation for more information on recommended image sizes.

#### JSON tab

View the JSON associated with this Apple Pay message.

### Custom Extension

This option uses a Custom Interactive Message that provides functionality from a standalone iMessage app or an iOS app.

You can configure the following options:

#### Custom Extension tab

These options refer to values specific to your application. For more information, refer to the Apple Business Chat documentation on the Apple website.

- Application Name—The name of the custom extension.
- **Application ID**—The App Store identifier of the custom extension.
- **Team ID**—Provide your Team ID.
- Extension ID—Provide your Extension ID.

#### Parameters tab

Click + to create a parameter (key-value pair) to be passed to your custom extension.

The number and types of parameters you must create are specific to the design and functionality of your custom extension. Therefore, you must consult with the developer of the custom extension to determine which parameters are needed to support the custom extension.

Refer to the Apple Business Chat documentation for more information.

#### Received Message tab

These options specify how the message appears to the receiving customer.

- Title—Provide a title for the received message.
- **Subtitle**—(Optional) Provide a subtitle for the received message.
- **Secondary Subtitle**—(Optional) Provide a secondary subtitle that is right aligned.
- Tertiary Subtitle—(Optional) Provide a tertiary subtitle that is right aligned.
- **Image Title**—The attached image's title, which appears in larger type at the bottom of the image.
- **Image Subtitle**—The attached image's subtitle, which appears in smaller type at the bottom of the image.
- Image—Click Add Image to select an image to show in the preview. Or, if you have previously attached an image, click **Remove** to remove the attached image.

A live preview appears on the right to show you how the message will appear to the customer. You can also click **Render Field Codes** to render field codes and associated variables, if any, that are in the live preview. Variables are rendered with their default value.

### Important

Refer to the Apple Business Chat documentation for more information.

### JSON tab

View the JSON associated with this custom extension.

### Time Picker

### Important

Time Picker was known as *Date Picker* in eServices Manager 8.5.3 releases.

This option allows the customer to select a date or time.

You can configure the following options:

### Time Picker tab

- **Title**—Provide a title for the Time Picker.
- **Location**—(Optional) Describe a location for the Time Picker event.
- Latitude—(Optional) Provide a latitude for the location.
- Longitude—(Optional) Provide a longitude for the location.
- **Radius**—(Optional) The location radius, in meters. If the latitude and longitude fields are missing or empty, this field is ignored.

### Timeslots tab

Click + to add a timeslot for the customer to select.

On the right, specify a **Start Date** for when you want the timeslot to begin. You can click the **Start Date** to specify a date and time.

In the **Duration** section, drag the sliders to specify the duration of the timeslot in hours and/or minutes.

Optionally, you can create additional timeslots by clicking +. Or, you can select a timeslot in the list and click the trash icon to delete it.

A live preview appears on the right to show you how the message will appear to the customer. You can also click **Render Field Codes** to render field codes and associated variables, if any, that are in the live preview. Variables are rendered with their default value.

#### Received Message tab

These options specify how the message appears to the receiving customer.

- Title—Provide a title for the received message.
- **Subtitle**—(Optional) Provide a subtitle for the received message.
- Style—Select Icon, Small, or Large to specify the size of the image in the received message.
- **Image**—Click **Add Image** to select an image to attach to the received message. Or, if you have previously attached an image, click **Remove** to remove the attached image.

A live preview appears on the right to show you how the message will appear to the customer. You can also click **Render Field Codes** to render field codes and associated variables, if any, that are in the live preview. Variables are rendered with their default value.

### Important

Refer to the Apple Business Chat documentation for more information on recommended image sizes.

### Reply Message tab

These options specify the appearance of the customer's response after he or she has made a selection.

- **Title**—Provide a title for the reply message.
- **Subtitle**—(Optional) Provide a subtitle for the reply message.
- Style—Select Icon, Small, or Large to specify the size of the image in the reply message.
- **Image**—Click **Add Image** to select an image to attach to the reply message. Or, if you have previously attached an image, click **Remove** to remove the attached image.

A live preview appears on the right to show you how the message will appear to the customer. You can also click **Render Field Codes** to render field codes and associated variables, if any, that are in the live preview. Variables are rendered with their default value.

### Important

Refer to the Apple Business Chat documentation for more information on recommended image sizes.

### JSON tab

View the JSON associated with this Time Picker.

### Important

The **Title** and **Duration** fields are only presented to customers when they add the event to their calendar.

### List Picker

#### Link to video

This option allows the customer to select one or more items from a list.

### Important

If you are using images with the List Picker, consult the Apple Business Chat documentation for more information on recommended image sizes.

You can configure the following options:

### List Picker tab

A List Picker consists of sections and items. Sections can have one or more items for the customer to select.

For example, a pizzeria might use a List Picker to offer various pizzas for the customer to select. This list might consist of the following:

- Meat pizzas
  - Pepperoni
- Cheese pizzas
  - Mozzarella
- Vegetarian pizzas

In eServices Manager, this list is represented as the following:

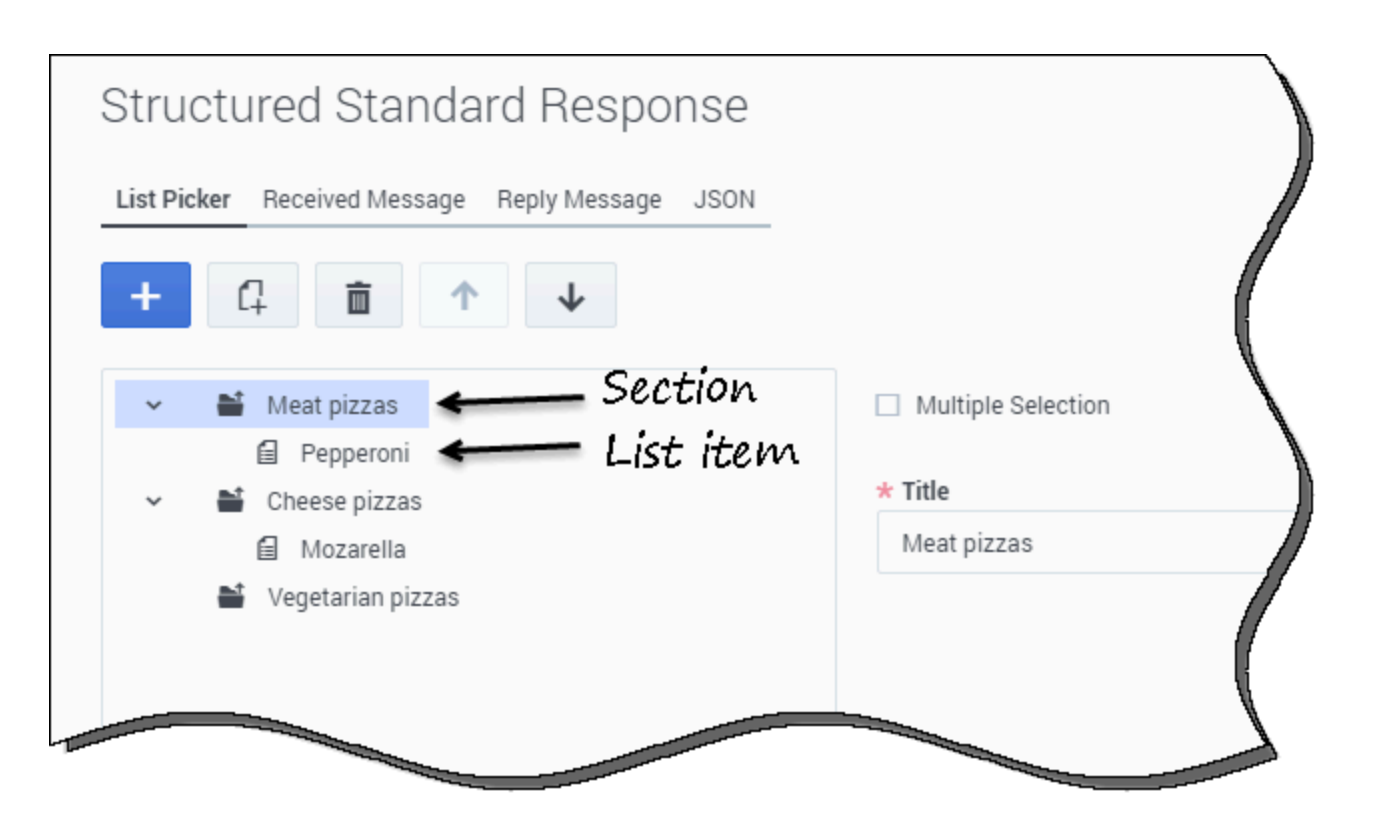

Your first step is to create a section. Click + to add a section. On the right, specify a **Title** for the section.

You can click + to add more sections to the list.

Next, you can create items within a section. First, ensure you have selected the section in which you

want to create an item. Next, click to create the item.

On the right, specify a **Title** for the list item. Optionally, add a **Subtitle** that further describes the list item.

In the **Image** section, click **Add Image** to upload an image to display with this list item. If you have already uploaded an image, you can click **Remove** to remove the image from this list item.

Once you have multiple sections or items in the list, you can select a section or item and click the arrows to rearrange their order.

To remove a section or item, select it and click the trashcan icon.

### Important

If **Multiple Selection** is checked, the customer can choose more than one item.

A live preview appears on the right to show you how the message will appear to the customer. You can also click **Render Field Codes** to render field codes and associated variables, if any, that are in the live preview. Variables are rendered with their default value.

#### Received Message tab

These options specify how the message appears to the receiving customer.

- Title—Provide a title for the received message.
- **Subtitle**—(Optional) Provide a subtitle for the received message.
- Style—Select Icon, Small, or Large to specify the size of the image in the received message.
- **Image**—Click **Add Image** to select an image to attach to the received message. Or, if you have previously attached an image, click **Remove** to remove the attached image.

A live preview appears on the right to show you how the message will appear to the customer. You can also click **Render Field Codes** to render field codes and associated variables, if any, that are in the live preview. Variables are rendered with their default value.

### Important

Refer to the Apple Business Chat documentation for more information on recommended image sizes.

### Reply Message tab

These options specify the appearance of the customer's response after he or she has made a selection.

- **Title**—Provide a title for the reply message.
- **Subtitle**—(Optional) Provide a subtitle for the reply message.
- Style—Select Icon, Small, or Large to specify the size of the image in the reply message.
- **Image**—Click **Add Image** to select an image to attach to the reply message. Or, if you have previously attached an image, click **Remove** to remove the attached image.

A live preview appears on the right to show you how the message will appear to the customer. You can also click **Render Field Codes** to render field codes and associated variables, if any, that are in the live preview. Variables are rendered with their default value.

### Important

Refer to the Apple Business Chat documentation for more information on recommended image sizes.

### JSON tab

View the JSON associated with this List Picker.

### Rich Link

### Important

Refer to the Apple Business Chat documentation for more information on Rich Links.

A Rich Link shows a preview of a URL that contains an inline image or video. Unlike normal URLs, customers can view the media immediately without having to click a "Tap to Load Preview" message.

You can configure the following options:

### Rich Link tab

- **Title**—Specify a title for the Rich Link that will appear in the chat.
- **URL**—Specify the target URL for the Rich Link.
- **Type**—Select one of the following:
  - **image**—Click **Add Image** to select an image to show in the preview. Or, if you have previously attached an image, click **Remove** to remove the attached image.
  - **video**—Specify the URL where the video is hosted.
    - If you selected **video**, you can still add an image by selecting **Add Image**. Click **Add Image** to select an image to show in the preview. Or, if you have previously attached an image, click **Remove** to remove the attached image.

A live preview appears on the right to show you how the message will appear to the customer. You can also click **Render Field Codes** to render field codes and associated variables, if any, that are in the live preview. Variables are rendered with their default value.

### JSON tab

View the JSON associated with this Rich Link.
# WhatsApp Message Templates

This page explains how to create a structured message for WhatsApp.

Structured messages for WhatsApp (also known as message templates) use specific message formats that your company can use to notify customers about things such as an upcoming appointment or promote a product with a marketing message. You can use eServices Manager to create and format the structured message for WhatsApp.

## Warning

Before continuing, you must request that Genesys submit your message template to WhatsApp for approval before you can create and use the structured message in eServices Manager. We will submit it on your behalf and notify of the approval or rejection, along with the "namespace" which is needed to create the message template in Genesys eServices Manager. See the Message Template Guidelines from WhatsApp for more information.

#### Click here for the message template request form.

Starting June 1, 2023, WhatsApp is expanding their conversation-based pricing model to move from two conversation categories (User-initiated and Business-initiated) to four categories. Business-initiated conversations will be unbundled into three categories reflecting three key use cases: **Utility**, **Authentication** and **Marketing**. User-initiated conversations will be renamed to **Service** conversations. We have updated the request form to account for these categories when selecting your Template Category.

Before you begin filling in this form, be sure to check out the following articles from WhatsApp:

- Updates to Conversation-based Pricing
- New Guidelines for Utility, Authentication and Marketing Templates
- Additional information on Message Templates

Link to video

# Creating a structured message for WhatsApp

#### Important

Before proceeding with creation of structured messages, ensure that all the required Business Attribute values (for WhatsApp) are configured as described in Configuring

structured messages.

- 1. Create a standard response.
- 2. Go to the **Structured Body** tab.
- 3. Select **Structured**.

| General Structure | ed Bod Properties |   |
|-------------------|-------------------|---|
| O None O H        | TML               |   |
| * Media Origin    | * Type            | Î |
| 🖀 Open File       | ✓ Edit JSON       |   |
| * JSON Part       |                   |   |

- 4. In the Media Origin menu, select Genesys JSON.
- 5. In the **Type** menu, select **Notification**.
- 6. Click **Edit JSON** to configure the structured message. See the Configuring the structured message section below for more information.
- 7. Optionally, you can directly edit the JSON associated with the media type in the provided field, or click **Open File** to load a JSON file from your local machine.
- 8. Optionally, add field codes.

| m | n | 0 | r | 10 | n | ÷ |  |
|---|---|---|---|----|---|---|--|
|   | μ | U |   | La |   | Ľ |  |

You must not use double-quotation marks (") for field codes that are used in structured messages. Use single quotation marks (') instead.

9. Click Create.

## Configuring the structured message

Starting with version 9.0.000.09, you can edit a Media Notification template of the standard response that was previously created and saved in UCS. In addition, starting with version 9.0.002.05, you can view a JSON structure.

A short video on how to configure a Media Notification template: Link to video

#### Media Notification template: Body section

After you click **Edit JSON**, an editor appears that allows you to edit the mandatory **Body** section of the structured message.

In the **ID** field, enter the *namespace@element\_name* ID for the structured message (provided in WhatsApp Manager after WhatsApp has approved the message).

In the **Content** area, compose the content of your message. For example, let's say you want to create a message to let customers know when their account balance is \$0. Enter the following message: Hello Customer. Your account balance is now \$0. Contact us at 1-800-555-5555 to add more funds.

| Andia Notification                                                                                                    |                                           | ()# JON | Preview                                                                                                    | UR Dat               |
|----------------------------------------------------------------------------------------------------|-------------------------------------------|---------|----------------------------------------------------------------------------------------------------|----------------------|
| Header spring<br>Body<br>10 participation primary (primary spring<br>12 strangenetic primary (primary spring<br>13 storagenetic primary (primary spring<br>14 storagenetic spring spring<br>14 storagenetic spring spring<br>14 storagenetic spring spring<br>14 storagenetic spring spring spring<br>14 storagenetic spring spring spring spring<br>14 storagenetic spring spring spring spring<br>14 storagenetic spring spring spring spring spring<br>14 storagenetic spring spring | Nore<br>International International State | *       | Dura Chat     draw     draw     draw     draw     draw     draw     draw     draw     draw     draw     draw     draw     draw | na a na R. Seni a R. |
| sa, Nds (1) en di d (2) se<br>Pezender()                                                                                                    | ta en (2)<br>ha Paraméteria               |         | Ter er ennerge er                                                                                                    | 4                    |

Example of the general body message

You can use field codes to introduce parameters for known data. For example, instead of Customer,

you can use <\$Contact.FirstName\$>. In the **Content** area, remove Customer and then click to add parameters. Notice how a variable has been added to the **Content** area (as this is the first variable, it's {{1}}). In the **Parameters** section, you can define the {{1}} variable as such:

- Name—Enter the name of the variable. For example, Customer.
- Value—Enter the field code to use. For ease of use, you can:
  - 1. Enter a temporary value in the Value field.
  - 2. Click **Save** to save the message template and return to the **New/Edit Standard Response** window.
  - 3. In the **JSON Part** section, find the temporary parameter value you used earlier (for example, "value": "Sample\_Value") and select the sample value.

#### 4. Click Insert Field Code.

5. Select a field code and click **OK** to insert it, together with its required delimiters (<\$ \$>), into the standard response.

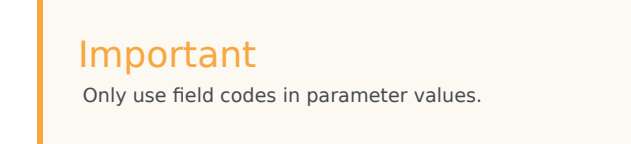

The **Content** area now looks like this:

| Body                                                                                                    | 🙁 Live Chat                                                                                                    |          |
|----------------------------------------------------------------------------------------------------|----------------------------------------------------------------------------------------------------|----------|
| 10<br>temespaced element, name                                                                                                    | Dist Barbal<br>(2.13 Per                                                                                                    |          |
| na investigation<br><b>x i b i b</b> - 1<br><sup>10</sup> /501<br>Mode (Taylor That Access in non-20). Contact set at 1-<br>500 (100 - 100 - | <ul> <li>States</li> <li>States of a set of the set of the</li></ul> | 1 Mar 10 |
| -Konat Frathanel-                                                                                                    |                                                                                                    | 4        |

Example of the customized body message

As you edit the **Content** area, a live preview appears on the right to show you how the message will appear to the customer. Field codes are rendered when the message is inserted into a WhatsApp interaction by an agent in Workspace. However, when eServices Manager detects a field code in the message, you can click **Render** (located above the live preview area) to render the field code with its default value.

Optionally, you can use the toolbar in the **Content** area to use bold (B), italics (I), strikethroughs (S), and highlights (<>).

When you are done, click **Save**.

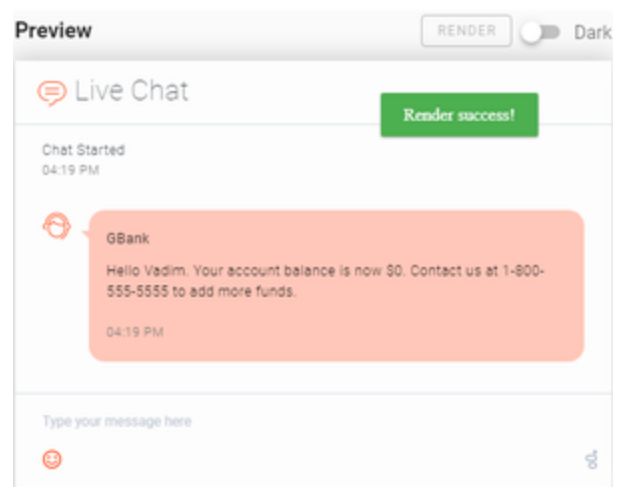

Example of the live preview area with the rendered field code

### Media Notification template: optional sections

Starting with version 9.0.002.05, the Media Notification template adds the following optional sections:

- Header
- Footer
- Buttons

Header

In the **Header** section, you can configure content that is displayed at the top of the **Body** section of a WhatsApp notification-type message:

- **Text**—A header containing the text content with one parameter or without parameters. The parameter value can contain field codes.
- Media—A header containing the media content of the following types: file, image, or video.

|                                 |                    | 00.000 | PTECES                                                                                               | UR DAY          |
|---------------------------------|--------------------|--------|----------------------------------------------------------------------------------------------------|-----------------|
| Header concern                  | Text               |        | 🤫 Live Chat                                                                                          |                 |
| Plasse, theck your licket dela  | duit our website ( | 19     | Decidented<br>1010 Per                                                                               |                 |
| ng Hellin (13)<br>Parameter (1) |                    |        | O - Come<br>Place, short par later shalls at our values<br>Sar rates, par later system (1990) we can | president and a |
| y Webste                        |                    |        | 11.25 Per                                                                                            |                 |
| Body                            |                    |        |                                                                                                    |                 |

Example of the text header

| <b>Jeda Notification</b>              | 0*                | 2001 | review                                                  | OR Dat                         |
|---------------------------------------|-------------------|------|---------------------------------------------------------|--------------------------------|
| Header                                | Vieda             | •    | Eive Chat                                               |                                |
| rs.t MAGE VOID                        |                   |      |                                                         |                                |
| 197.00                                | a ann 0           | - 1  | O - then                                                |                                |
| Body<br>16<br>tamespicoglelenent_tame |                   |      | A Millington                                            | The Local Color                |
| x - 4 - 0                             |                   |      | Date Valden, your totaat number 10<br>noor, tachen 2010 | 1115-0 too too too too too too |
| Dear ((1)), your ticket number        | (2) has been (20) | •    | 11.12 PV                                                |                                |
| ag Neb (10 courbit at (2) is been     | 675               |      | Type processing from                                    |                                |

Example of the image header

Media content can be used for:

- Sending personalized content—A media file, image, or video is added from the header when an agent sends a message to a particular customer. Note that the header contains only definition of the media content type but not a media file itself. The media file can be customized and inserted into a WhatsApp interaction by an agent in Workspace.
- Sending common content—A media file, image, or video is uploaded to the header through a corresponding **Upload** button and then automatically attached to a message when it sends out.

#### Important

Any new downloaded media file in the **Header** section replaces the existing media file in a standard response. The previous files remain in the environment. Genesys recommends deleting the files that are not in use manually, using the Edit Attachments window.

#### Footer

In the **Footer** section, you can configure the static text content that is displayed below the **Body** section of a WhatsApp message, by selecting **Text** and entering the footer content.

| Body                        |                           |    |   |                                         | _  |
|-----------------------------|---------------------------|----|---|-----------------------------------------|----|
| 10<br>Kamespace pelement, A | arts                      |    |   | March Cartorne, Your account on anno 20 |    |
| sa menangrara               |                           |    |   |                                         |    |
|                             |                           |    |   |                                         |    |
| Hello Customer. Your ad     | count belance is now \$5. | P. |   |                                         |    |
| 4.4 HILL COLUMN TO A 122-1  | San 44-123                |    |   |                                         |    |
| Parameter(1)                |                           |    |   |                                         |    |
|                             | No Parameter (c)          |    |   |                                         |    |
|                             |                           |    |   |                                         |    |
|                             |                           |    | • |                                         | 14 |
| Footer options              | Text                      |    |   |                                         |    |
| Conflact up at 1-800-555    | 5505.                     |    |   |                                         |    |

Example of the footer

#### Buttons

In the **Buttons** section, you can configure predefined button sections that are displayed at the bottom of a WhatsApp message. The following Button options are available:

- **QuickReply**—Enables adding up to three quick replies buttons and contains the following items:
  - **Button Text**—Populates with a value from the WhatsApp template. The button text is returned along with the Button Postback text to the webhook when a user clicks the button.
  - Button Postback—Populates with the Postback text (Optional).
- **CallToAction**—Enables adding up to two call-to-action buttons and contains the following items, depending on the action type:
  - Call Phone Number:
    - Button Text—Populates with the button text from the WhatsApp template.
    - Action Type—Call Phone Number.
    - **Phone Number**—Populates with the phone number from the WhatsApp template.
  - Visit Website:
    - **Button Text**—Populates with the button text from the WhatsApp template.
    - Action Type—Visit Website.
    - **URL**—Populates with the URL from the WhatsApp template. The URL can contain one parameter. The parameter value is used at the end of the URL.

| Duttons tates                     | Qualifyingly |          | O Live Chat                                                                               |  |
|-----------------------------------|--------------|----------|-------------------------------------------------------------------------------------------|--|
| Tacubook                          |              |          | One frame<br>and the                                                                      |  |
|                                   |              |          | O - the                                                                                   |  |
| Line Partials<br>Link to Facebook |              |          | Deer Darforst, plaz fatter samber 122x00.188 fee been up blied on<br>store, 64 feet (011) |  |
|                                   |              |          | Sector for                                                                                |  |
| "later for<br>Twitter             |              |          | (forest) (fore                                                                            |  |
| Batter Pertura<br>Link to Twitter |              |          |                                                                                           |  |
|                                   | + ADD ANDTH  | a syntax | Egector manage have                                                                       |  |

Example of the QuickReply button

|                          |    | Dist Normal<br>List No.                                                                |  |
|--------------------------|----|----------------------------------------------------------------------------------------|--|
|                          |    | C - Steel<br>Deel 2 your tole number 122-53/35 has been updated on 100, 31<br>Perc 219 |  |
|                          |    | Later as                                                                               |  |
|                          | Ŀ. | fi on wears                                                                            |  |
|                          |    |                                                                                        |  |
|                          |    | Nar yes remay have                                                                     |  |
|                          |    |                                                                                        |  |
|                          |    |                                                                                        |  |
| meneucoess/ourformencere |    |                                                                                        |  |
|                          |    |                                                                                        |  |

Example of the CallToAction button

#### Interactive messages

#### Important

To create Interactive messages, you must ensure that all the required Business Attribute values (for WhatsApp) are configured as described in Configuring structured messages.

Starting with 9.0.004.01, eServices Manager supports Interactive messages. Interactive message templates offer the customer a choice of responses to the last agent or last chat bot message in the transcript. Selecting one of these buttons sends that reply to the agent as an inbound text message. This saves the customer from having to type a response manually.

eServices Manager does not support field validation. Users must refer to the latest WhatsApp documentation, Sending Interactive Messages for more information.

Currently, the **Reply Buttons** and **List Messages** templates are supported.

#### **Reply Buttons**

Reply Button is a media origin type that allows you to set up to 3 buttons that a customer can choose from.

You can configure the following options:

- Header—Enter a text message or attach any media content of the following types: file, image, or video.
- **Body**—Enter a context of the message.
- Footer—Enter the static text content that is displayed below the Body section.
- Buttons—Enter a label for each button in the Button Text field.

| Reply Button    |                | (JB .555) | Preview                 | OR Det           |
|-----------------|----------------|-----------|-------------------------|------------------|
| Header optional | Media          |           | 😕 Live Chat             |                  |
| ALL MADE 1010   |                |           | Datification<br>1111 cm |                  |
|                 | PLOID INVESTIG | •         | 0 - mm                  |                  |
| Budy            |                |           |                         |                  |
| 1 1 + 0         |                |           | <b>K N</b>              |                  |
| Boly            |                | х         |                         | TORAL S          |
| Factor -        |                |           | and a                   |                  |
| Topoler fatient | Tec            | •         | 12.22 Million           |                  |
| Poster          |                | *         | (84)                    | ar (boot) (boot) |
| Buttons         |                |           |                         |                  |
| Butter field    |                | ×         |                         |                  |
| Buttonik2       |                | ×         |                         |                  |
| Reflected       |                | ×         | Type poor transage how  |                  |
|                 |                |           | 0                       | 4                |
|                 |                |           |                         |                  |

Example of Reply Buttons

#### List Messages

List Message is a media origin type that allows you to set up to 10 menu options that a customer can choose from. You can configure the following options:

- **Header**—Enter a text message.
- **Body**—Enter a context of the message.
- Footer—Enter the static text content that is displayed below the Body section.
- List
  - **Submit label**—Enter a label for the submit button.
  - **Sections**—Enter a section name in the **Title** field. There can be multiple sections. Each section can have one or more rows.
    - **Rows**—Enter a **Title** and **Description** for each row. Each row is shown as an option for the customer to choose.

| ist Message                                                                                                    |                       | OB 2011        | Preview                    | OR Date |
|----------------------------------------------------------------------------------------------------|-----------------------|----------------|----------------------------|---------|
| Header tyrinal                                                                                                    | Sec                   |                | 🗇 Live Chat                |         |
| Sel?                                                                                                    |                       | ~              | Die Bertel                 |         |
| - and a second second s |                       | ~              |                            |         |
|                                                                                                    |                       |                | Stars<br>Realer            |         |
| body                                                                                                    |                       |                | Bally.                     |         |
| 8 2 8 0                                                                                                    |                       |                |                            |         |
| Body                                                                                                    |                       | ×              |                            |         |
|                                                                                                    |                       |                | Section#1                  |         |
|                                                                                                    |                       |                | Cartorer, Joner, Jonergian |         |
| PODDEF Instand                                                                                                    | Sect                  | •              | Section (, Rews)           |         |
| Factor                                                                                                    |                       | ×              | actor#UseRUsecutor         |         |
|                                                                                                    |                       |                | MANUTURE                   |         |
| Jist                                                                                                    |                       |                |                            |         |
| Salari and                                                                                                    |                       |                |                            |         |
| Different Choke                                                                                                    |                       |                |                            |         |
| Sections #1                                                                                                    | adora priorec energia | artist<br>II A |                            |         |
| 1.164                                                                                                    |                       |                |                            |         |
| Sectorer                                                                                                    |                       | ×              |                            |         |
| Rows                                                                                                    |                       | + •            |                            |         |
| Rows #1                                                                                                    |                       | 11 A           |                            |         |
| Sector PL Road                                                                                                    | 1                     | ×              |                            |         |
| Sector PL Foel                                                                                                    | Description           | ×              |                            |         |
|                                                                                                    |                       |                |                            |         |
| Rova #2                                                                                                    |                       |                |                            |         |
| Section#1,Row1                                                                                                    | 2                     | ×              |                            |         |
|                                                                                                    | 2_Description         | ×              | Type processings for a     |         |
| Sector FL low/                                                                                                    |                       |                |                            |         |
| Sector#Ulow                                                                                                    |                       |                | 0                          | 4       |

Example of a List Message

## Dark mode

Optionally, you can select **Dark** to use dark mode. Below is a comparison:

Dark off:

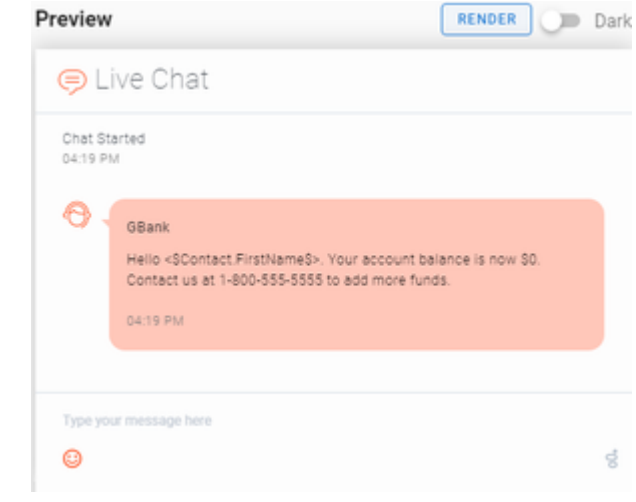

• Dark on:

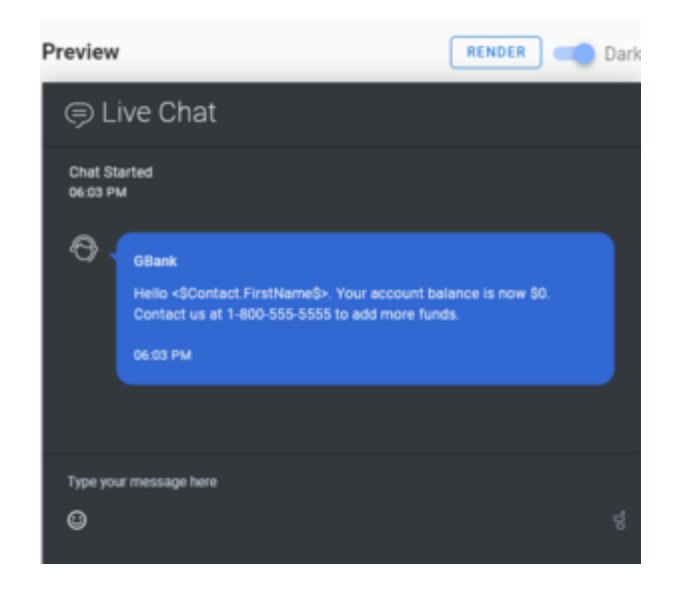

## Language and country in Notification template

After a **Notification** is created for **Genesys JSON**, the **JSON Part** field contains the key-value pair (KVP), language, with values from the **language** and **country** options of the Language business attribute values. You can configure the values for the **language** and **country** options under the Language business attribute values using instructions provided in the Configuring language and country for WhatsApp structured messages section.

## Important

- This feature is only available starting with the version 9.0.001.08 and later.
- Values of the language KVP are not updated in **Genesys JSON** under standard response if you cut, copy, paste, or import a standard response with **Genesys JSON**.
- Values of the language KVP are not updated in Genesys JSON under standard response if you modify the values for the language and country options under the Language business attribute values.
- Genesys recommends that you delete the language KVP in **Genesys JSON** under standard response, click **Edit JSON**, and click **Save** to change the values of the language KVP. The **JSON Part** field gets updated with the correct values for the language KVP.

For more information, refer to the How to Configure Languages section of the Chat Server Administration guide.

# How to Submit a WhatsApp Message Template Request

# Overview

WhatsApp business customers can reply to inbound messages from consumers within 24 hours without a template message. After 24 hours of receipt of the original inbound message - or to send a proactive outbound message - WhatsApp business customers must use pre-approved message templates to contact their customers.

Before you configure a WhatsApp message template in Genesys Engage, you must create a corresponding message template and ask Genesys to submit it for approval for your WhatsApp Business Account (WABA).

To submit a WhatsApp message template request, download the request form and return the completed form to Engage.WhatsApp.Requests@Genesys.com.

Note: Message template submission and approval typically takes between one to three business days.

## Pricing

Businesses using the WhatsApp Business Platform will be charged per 24-hour conversation, with different rates by conversation category. **Four new conversation categories are effective as of June 1, 2023.** 

There are three business-initiated conversation categories (all of which require customer opt in):

- Utility conversations Facilitate a specific, agreed-upon request or transaction or update to a customer about an ongoing transaction, including post-purchase notifications and recurring billing statements
- Authentication conversations Enable businesses to authenticate users with one-time passcodes, potentially at multiple steps in the login process (e.g., account verification, account recovery, integrity challenges)
- Marketing conversations Include promotions or offers, informational updates, or invitations for customers to respond / take action. Any conversation that does not qualify as utility or authentication is a marketing conversation.

The fourth category is **service conversations** – all user-initiated conversations will be categorized as service conversations, which help customers resolve enquiries.

Read more about conversation-based pricing and view rate cards by country/region.

# Guidelines

Message templates are used to initiate conversations with customers. Message templates are the only type of message that can be sent to customers who have yet to initiate a conversation with you, or who have not sent you a message in an existing conversation thread within the last 24 hours. Message templates must be approved before you can send them to customers. In addition, templates may be disabled automatically based on customer feedback. Once disabled, a message template cannot be sent to customers again until its quality rating has improved or it no longer violates the WhatsApp business or commerce policies.

### **Common Rejection Reasons**

Submissions are commonly rejected for the following reasons, so make sure you avoid these mistakes.

- Variable parameters are missing or have mismatched curly braces. The correct format is {{1}}.
- Variable parameters contain special characters such as a #, \$, or %.
- Variable parameters are not sequential. For example, {{1}}, {{2}}, {{4}}, {{5}} are defined but {{3}} does not exist.
- The message template contains content that violates WhatsApp's Commerce Policy: When you offer goods or services for sale, we consider all messages and media related to your goods or services, including any descriptions, prices, fees, taxes and/or any required legal disclosures, to constitute transactions. Transactions must comply with the WhatsApp Commerce Policy.
- The message template contains content that violates the WhatsApp Business Policy: Do not request sensitive identifiers from users. For example, do not ask people to share full length individual payment card numbers, financial account numbers, National Identification numbers, or other sensitive identifiers. This also includes not requesting documents from users that might contain sensitive identifiers. Requesting partial identifiers (ex: last 4 digits of their Social Security number) is OK.
- The content contains potentially abusive or threatening content, such as threatening a customer with legal action or threatening to publicly shame them.
- The message template is a duplicate of an existing template. If a template is submitted with the same wording in the body and footer of an existing template, the duplicate template will be rejected. You may choose to edit the template and resubmit.

Templates can have the following statuses.

- In-Review: Indicates that the template is still under review.
- **Rejected**: The template has been rejected during our review process or violates one or more of our policies.
- Active Quality pending: The message template has yet to receive quality feedback from customers. Message templates with this status can be sent to customers.
- Active High Quality: The template has received little to no negative customer feedback. Message templates with this status can be sent to customers.
- Active Medium Quality: The template has received negative feedback from multiple customers but may soon become paused or disabled. Message templates with this status can be sent to customers.
- Active Low Quality: The template has received negative feedback from multiple customers. Message templates with this status can be sent to customers but are in danger of being paused or disabled

soon, so we recommend that you address the issues that customers are reporting.

- **Paused**: The template has been paused due to recurring negative feedback from customers. Message templates with this status cannot be sent to customers.
- **Disabled**: The template has been disabled due to recurring negative feedback from customers. Message templates with this status cannot be sent to customers.
- Appeal Requested: Indicates that an appeal has been requested.

Read more about template guidelines and updates at Facebook Developer documentation.

# Template Request Form Instructions

These instructions are outlined on the form, but for more clarity, here are instructions for proper formatting and submission of your message template request.

- For **Template Category**, you must choose from Marketing, Utility, Authentication. WhatsApp reserves right to change the type based on their review.
- **Template Name** can be up to 150 characters and can only include lowercase letters, numbers, and underscores, but no whitespaces. To accelerate the review process and prevent template rejections, make your message template name clear and specific. For example, use **bus\_ticket\_details** instead of **template\_014**.
- If you are planning to support more than one **Template Language**, you need to provide translations for all supported languages for all elements of the template.
- **Template Header** text can be up to 60 characters and it automatically be bolded. Up to 1 variable allowed. Emojis and rich text are not supported by WhatsApp in Headers, but you can include an image or video (JPG or PNG image, MP4 video, PDF document).
- **Template Body Text** can be up to 1024 characters of text. and include placeholder variables, {{#}}, numbered sequentially. All variable substitutions are strings. Bold, italics, and emojis allowed. Unlimited variables allowed.
- Sample Template Body Text with variable values is required for any template that uses variables.
- **Template Footer** text can be up to 60 characters. Emojis, rich text, variables, and media are not supported by WhatsApp in footers.
- You can include up to two Call-to-Action buttons, three Custom Quick Reply buttons OR a single Marketing opt-out button (if you are submitting a Marketing template). Note that a combination of these buttons is not supported by WhatsApp; you are only allowed to have a single category of buttons in any template. In other words, a message template may contain both a Phone Number and a Website button, if desired. And a message template may contain either Buttons (Phone and/or Website) or Quick Replies, but not both.
  - Button Text can be a maximum of 25 characters.
  - With Call-to-Action buttons, you can only include one button for each type of action, i.e., one button for "Call phone number" and one button for "Visit Website". For "Call phone number" buttons, please enter the complete phone number that includes country and area code without any whitespaces or other characters. For "Visit Website" buttons, include the full, static https:// website URL. URLs are limited to a maximum of 2000 characters. Choose Static or Dynamic URL. If Dynamic, must provide sample content for the variable at the end. For Quick Replies, no variables, formatted text, or emojis are allowed.

• For the **Marketing opt-out** button, Button Text defaults to "Stop promotions" and cannot be edited. Default Footer Text: "Not interested? Tap Stop promotions", is added to the template by WhatsApp automatically and cannot be edited. WhatsApp recommends adding the marketing opt-out button to allow customers to request to opt out of all marketing messages. While this is optional, it can help reduce blocks from end-customers and increase your template quality rating. By choosing this option, you understand that it's your responsibility to stop sending marketing messages to customers who opt out using this button. Read more about the opt out option at Facebook Developer documentation.

# Set the Standard Response Properties

Use the **Properties** tab to set the properties for a new standard response or edit the properties of an existing standard response.

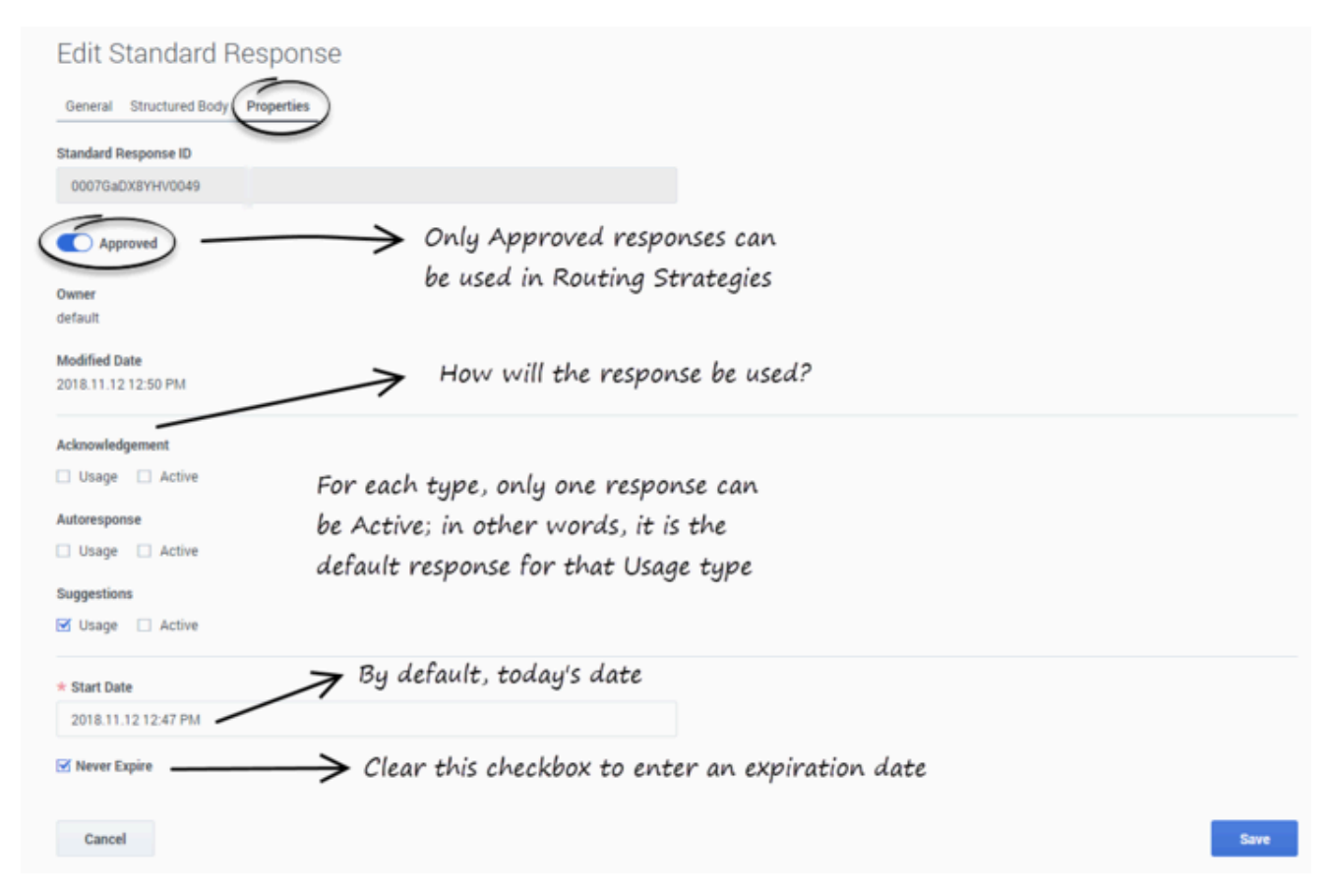

### Usages

The possible Usages are:

- Acknowledgment—The standard response may be sent to acknowledge receipt of an incoming interaction.
- Autoresponse—The standard response may be used as an automatic response to an incoming interaction.
- Suggestions—The standard response may be offered to agents as suggested wording to use in their own replies to interactions.

Each category in the Category Tree may have multiple standard responses of each Usage type.

### Active

For each Usage type, you must specify whether this standard response is the Active one. Only one standard response of a given Usage type can be Active. When the system needs to send a Standard Response of a specific Usage type automatically, it sends the one marked Active.

If you attempt to select Active for a Standard Response (either a new one or an existing one), and there is already an Active Standard Response with that usage type for that category, eServices Manager offers to take the previously Active Standard Response out of Active status.

#### **Expiration Date**

If a standard response's expiration date has been reached, it has the following effects:

- The standard response is not shown in IRD, so it cannot be used in a new or modified strategy.
- If this standard response was saved in a strategy before the expiration date was reached, E-mail Server does not send the standard response, but returns an error message.

## Next Steps

- Create an HTML version or structured message version of the standard response.
- Maintain multiple versions of the standard response.
- Create Field Codes to use in your standard responses.

# Manage Attachments

To manage attachments for Standard Responses:

- 1. Select a category.
- 2. Select a standard response.
- 3. Click **Attachments**.

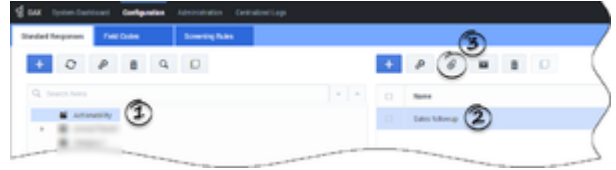

- 4. The Edit Attachments pop-up opens.
  - To add an attachment, click **Attach**.
  - To download an attachment, select it, then click **Download**. This downloads the file to your environment.
  - To remove an attachment, select it, then click **Delete**.

| Edit Attachments | – Add attachme<br>– Download att<br>— Delete attac | int<br>achment<br>hment |
|------------------|----------------------------------------------------|-------------------------|
| File name        | 4                                                  | File size = 1           |
| attachment.png   |                                                    | 233.29 Kb               |
|                  |                                                    |                         |
|                  |                                                    |                         |
|                  |                                                    |                         |
|                  |                                                    |                         |
|                  |                                                    |                         |
|                  |                                                    |                         |
|                  |                                                    |                         |
|                  |                                                    |                         |
|                  |                                                    | Close                   |
|                  |                                                    |                         |

### Removing media attachments from structured messages

Structured standard responses may contain files, images, or videos. The attachments might have duplicate file names. Before removing any attachment from a structured message, Genesys

recommends that you first identify a media file to be deleted by viewing the JSON structure and then remove the identified file from the **Edit Attachments** window, using the following steps:

- 1. Select and edit a standard response.
- 2. Go to the **Structured Body** tab.
- 3. Select Media Origin in the drop-down menu for WhatsApp.
- 4. Select Notification in the Media Origin Type drop-down menu.
- 5. In the **JSON Part** block, locate the "index": 1 key-value pair. In the same section, locate the "name" key-value pair, which contains the media file name and confirm that this is the file to be deleted.
- 6. Return to the Standard Response view and click **Attachments**.
- 7. In the **Edit Attachments** window, select the identified media file and click **Delete**.
- 8. Click **Ok** to confirm deletion in the **Delete** window.

A Warning message will be displayed if a deleted attachment belongs to the structured part of the standard response. Edit the standard response to remove an attachment from the structured view.

### Tip

Note that you remove attachments from standard responses only. You might consider downloading the files first to your machine before their deletion, in case you need them later.

## Next Steps

- Review the history and manage versions
- Create Field Codes

# Create and Manage Multiple Versions

To create multiple versions of your Standard Response, select the Standard Response, then click the History icon, as shown in the figure.

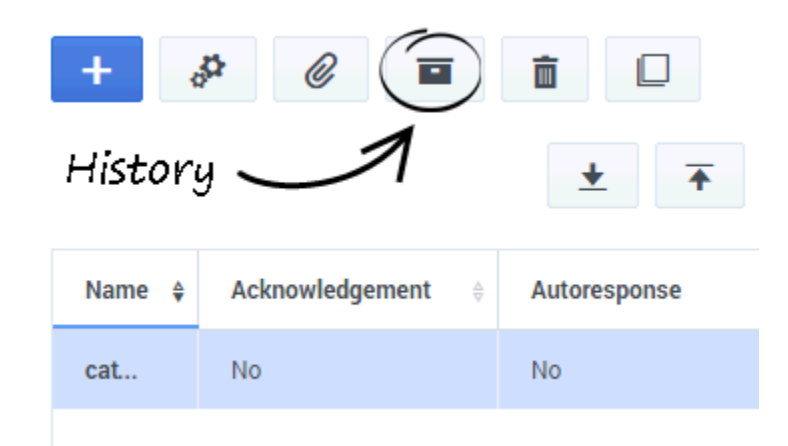

History Icon

The History window opens.

| History                                                      |               |                  |                                                                                                    |                                              |    |  |  |  |  |
|--------------------------------------------------------------|---------------|------------------|----------------------------------------------------------------------------------------------------|----------------------------------------------|----|--|--|--|--|
| <b>e</b> 3                                                   |               |                  |                                                                                                    |                                              |    |  |  |  |  |
| Version \$                                                   | Modified Date | Name             | 0                                                                                                    | Description                                  | 0  |  |  |  |  |
| 1                                                            | Mar 3, 2017   | catnip explained |                                                                                                    | Basic explanation of catnip                  |    |  |  |  |  |
| 2                                                            | Mar 6, 2017   | catnip explained |                                                                                                    | Basic explanation of catnip, with HTML versi | on |  |  |  |  |
| 3                                                            | Mar 6, 2017   | catnip explained |                                                                                                    | catnip answer to FAQ                         |    |  |  |  |  |
|                                                              |               |                  |                                                                                                    |                                              |    |  |  |  |  |
| Description                                                  |               |                  |                                                                                                    |                                              |    |  |  |  |  |
| Basic explanation of catnip, with HTML version               |               |                  |                                                                                                    |                                              |    |  |  |  |  |
| Subject                                                      |               |                  |                                                                                                    |                                              |    |  |  |  |  |
| Your inquiry about catnip                                    |               |                  |                                                                                                    |                                              |    |  |  |  |  |
| Plain text part                                              |               |                  | HTML                                                                                                    |                                              |    |  |  |  |  |
| Nepeta cataria, commonly known as catnip, catswort, or catmi |               |                  | <html><br/><html><br/><title>Catnip</title><br/></html><br/><body><br/><i>Nepeta cataria,</i> commonly known as catnip, catswort<br/></body><br/></html> |                                              |    |  |  |  |  |

Standard Response History Window

- Click the Save to New Version (page with plus sign) icon to save the selected Standard Response as a version.
- Click the Reverse (circling arrow) icon to restore the selected version as the one that appears in the main eServices Manager window.
- Click the Delete (trashcan) icon to delete the selected version.

#### Tip

When you save a new version, it retains everything except for

- Attachments
- The settings on the Properties tab

# Standard Responses for SMS Gateways

Standard Responses can be used to carry the body of a Short Message Service (SMS) message that Email Server sends using an SMS gateway. To accomplish this, you must use a routing strategy that includes a CreateSMS object and specifies certain attached data. For details on this strategy configuration, see the "Multimedia Objects" section of the "Interaction Routing Designer Objects" chapter of the Universal Routing 8.1 Reference Manual.

The form of the special standard response differs according to the requirements of the gateway that you are using. This section provides examples of standard responses that can be used with three available gateways.

### Clickatell

For the Clickatell gateway, create a standard response with the following as its body:

api id:1234

user:Name

password:Secret

from: <\$AttachedData("OrigSMSNumber")\$>

to: <\$AttachedData("DestSMSNumber")\$>

text: <\$AttachedData("SMSText")\$>

#### Where:

- 1234 should be replaced with the api\_id that you received upon registering for the service.
- Name should be replaced with the user name that you created when registering for the service.
- Secret should be replaced with the password that you created when registering for the service.
- The user data "OrigSMSNumber" contains the number of the originating SMS device.
- The user data "DestSMSNumber" contains the number of the recipient SMS device.
- The user data "SMSText" contains the text of the SMS to send (limited to 160 characters).

You can add other available parameters to the body. For information about what parameters are available for this gateway, do as follows:

- 1. Go to http://www.clickatell.com/.
- 2. Select Developers, then SMTP.

### SMS Gateway for Mdaemon and sms2email.com

For the SMS Gateway for Mdaemon or the sms2email.com gateway, create a standard response with the following as its body:

<\$AttachedData("SMSText")\$>

Where the user data "SMSText" contains the text of the SMS to send (limited to 160 characters).

For more detailed information on Mdaemon:

- 1. Go to https://www.achab.it/achab.cfm/en/archive-server-for-mdaemon/documentation.
- 2. Click SMS Gateway for MDaemon, then Features -Outbound SMS.

For more detailed information on sms2email.com:

- 1. Go to http://www.sms2email.com/.
- 2. Click Developer Info, then Email to SMS Gateway, then how-to guide.

# Field Codes

Although Field Codes are used mostly in standard responses, they are the most complex and powerful aspect of standard responses, so they are described in this separate section.

eServices Manager enables you to create a wide range of Field Codes types, from simple Field Codes that function similarly to a Mail Merge-type word processor feature to complex Field Codes that include multiple objects, formulas, and constants (see Using a Complex Field Code for an example).

Once you create a Field Code, you can use it in multiple standard responses.

The interface for creating Field Codes is simple; creating really useful Field Codes requires a deeper understanding of how Field Codes can be constructed. How to Create and Insert Field Codes provides step-by-step instructions, with links to detailed reference information at the relevant places.

The reference information consists of the following topics:

- Field Code Variables
- Using Formulas in Field Codes
- Field Code Examples

#### Tip

You can cut, copy, paste, and delete Field Codes as well as other Knowledge Management objects.

# Field Codes Overview

The main use of field codes is to particularize standard responses.

For example, you can use the field code <\$Contact.FirstName\$> in a response beginning Dear
<\$Contact.FirstName\$>, which you send to dozens of recipients. In each message,
<\$Contact.FirstName\$> is replaced by the first name of the addressee of the message (the contact)
as listed in the Universal Contact Server database.

More generally, a "field code" is a formula that you insert into an outgoing text object, such as an email that E-mail Server generates when triggered to do so by a routing strategy object.

The most common type of such text object is a standard response (triggered by an Autoresponse or Acknowledgement object), but you can also insert field codes into other types, such as chat transcripts, SMS messages, and forwarded or redirected emails. In some cases, the only place you can insert a field code is in the Subject line using the **Format** tab in a strategy object.

The following is a complete list of the strategy objects that can use field codes either in a standard

response or in the Subject line:

- Acknowledgement
- Autoresponse
- ChatTranscript
- Create EmailOut
- Create Notification
- Create SMS
- Forward
- RenderMessageContent

The following is a complete list of the strategy objects that can use field codes only in the Subject line:

- Redirect
- Reply from External Resource
- Send

When a text object containing such a formula is processed, the following happens:

- 1. The formula performs an operation, which produces a result.
- 2. The result replaces the field code in the text object.

This process of performing an operation and substituting its result is called "rendering."

#### Important

Field codes can be used in outgoing text objects only.

A complete reference list of field codes is available in the Genesys eServices Field Codes Reference Manual.

# How to Create and Insert Field Codes

Using Field Codes includes:

- Creating and Editing Field Codes
- Inserting Field Codes into a Standard Response

# Creating and Editing Field Codes

On the **Field Codes** tab, you can either click the New (plus sign) icon or select a field code and click the Edit (gear) icon. The **Field Code** window appears:

| Field Code                  |                             |     |      |
|-----------------------------|-----------------------------|-----|------|
| · Name                      |                             |     |      |
| recipient name              |                             |     |      |
| Description                 |                             |     |      |
| full name of recipient      |                             |     |      |
| • Test                      |                             |     |      |
| Contact FullName            |                             |     |      |
|                             |                             |     |      |
| \$ Insert system variable + | \$ Insert custom variable + | R * |      |
| Cancel                      |                             |     | See. |

Field Code

Notes:

- A detailed discussion of variables in eServices Manager is available.
- The Text field must conform to the rules described in Using Formulas in Field Codes.
- Click the Validate (ABC with checkmark) icon to verify that the field code is well-formed (that is, that it has no typographical errors, missing parentheses, and so on).

## [+] You can create or edit custom variables.

- Click the Edit Custom Variables (page with plus sign) icon. The Custom Variable dialog box appears. As usual, select a variable and click Edit, or click the New icon.
- Names must consist only of alphanumeric characters or underscores.
- A default value is mandatory.

For detailed help constructing Field Codes, see Using Formulas in Field Codes.

For examples showing the use of a custom variable and of a complex Field Code, see Field Code Examples.

# Inserting Field Codes into a Standard Response

To insert Field Codes,

- 1. Create a new Standard Response or open an existing one for editing, then click **Insert Field Code** (on either the **General** or **Structured Body** tab). The resulting window displays a list of all the available field codes.
- 2. Select a field code and click **OK** to insert it, together with its required delimiters (<\$ \$>), into the Standard Response.
- 3. Click **Render Field Codes** to see the standard response with the Field Codes rendered, showing the default values for each Field Code.

# Field Code Variables

Using Field Code Variables includes:

- Using UCS Data as System Variables in Standard Responses
- Custom Variables
- Using Your Own Data in Standard Responses

# Using UCS Data as System Variables in Standard Responses

In the example given in Field Codes Overview, the field code Contact.FirstName retrieves a piece of data about the interaction. The ability to access interaction data is perhaps the most frequent use of field codes. Although field code formulas can be very complicated, many simply retrieve a single piece of data, such as a contact's name.

You access Universal Contact Server data using predefined variables, called "System Variables."

These variables access three predefined objects. Each object has a name and a set of properties. In the example, Contact is an object and FirstName is one of its properties. The system variable Contact.FirstName retrieves the value of the FirstName property of the Contact object.

In similar fashion, there is a system variable for each object+property pair. The objects and properties that you can use in field code formulas are described in the following sections.

#### Interaction

This object represents the particular interaction being worked on, such as an inbound email. These are its properties:

- AttachedData
- DateCreated
- FromAddress
- Id
- Subject
- TimeZone
- ToAddress

#### Contact

This object represents the contact associated with the interaction being worked on. These are its properties:

- FirstName
- FullName
- Id
- LastName
- PrimaryEmailAddress
- PrimaryPhoneNumber
- Title

#### Agent

This object represents the agent working on the interaction. These are its properties:

- FirstName
- FullName
- LastName
- Signature

## Important

Automated responses use the default agent. Create the default agent as a Person object just like any other in Configuration Manager. Then select this Person on the Automated Reply Agent screen of the E-mail Server configuration wizard (or set this Person as the value of the autobot-agent-login-name option in the E-Mail Processing section of the E-mail Server Java application). Since this is the Person who the automated response appears to be from, you may want to name it after your company or institution.

# Custom Variables

In addition to the system variables, you can use eServices Manager to create custom variables. Custom variables have the following properties:

- Their values are assigned by strategy objects.
- Therefore, standard responses that use field codes containing custom variables must have the usage type Autoresponse or Acknowledgment.

For an example of the use of a custom variable in a standard response, see Using a Custom Variable. For a complete description of the Routing objects that can use custom variables, see the Universal Routing 8.1 Reference Manual.

### Important

The names of custom variables must begin with an alphabetic character or underscore, and the remainder of the name must consist only of alphanumeric characters or underscores. This differs from the requirements for the names of other objects, which may also contain hyphen and space. For example, 5-usercode is not an acceptable name for a custom variable, but it is acceptable as the name of a screening rule or category.

# Using Your Own Data in Standard Responses

It is possible to incorporate data that you keep external to Universal Contact Server into your standard responses (including automated responses). This data could include case numbers, account information, and so on. Remember that attached data always consists of key-value pairs.

Incorporating external data into standard responses is a two-step process:

- 1. Retrieve the external information and add it to the interaction as attached data. One place to do this is in a routing strategy (see Interaction Routing Designer Help).
- 2. Now that you have attached the data to the interaction, you can use the AttachedData property of the Interaction object to access the data and incorporate it into your standard response. The AttachedData property requires one argument, which is the key name. The result of the following formula is the value associated with the OrderStatus attached-data key:

<\$Interaction.AttachedData("OrderStatus")\$>

# Using Formulas in Field Codes

In addition to system variables such as Contact.FirstName, field codes may contain formulas. This section provides an outline of formula usage. Details on many of these topics are provided in the Genesys eServices Field Codes Reference Manual.

You must always delimit field codes by using <\$ ... \$>. If you type a field code directly into the body of a standard response, then you must enter the delimiters yourself. If you select from the list of field codes in eServices Manager, then the delimiters are added automatically.

The text that appears inside the delimiters is a formula. Field code formulas are very similar to formulas in other applications, such as Microsoft Excel.

A *formula* is a sequence of one or more operands (such as numbers and text strings), separated by operators (such as + and -).

For example, in the following formula, 2 and 3 are operands and + is an operator:

#### <\$2 + 3\$>

Operands can be values that do not change (constants), or values that vary based on the context. In the previous formula, all the operands are constants, so the formula always evaluates to 5. The next formula, on the other hand, evaluates to a different value for each agent who uses it:

#### <\$Agent.Signature\$>

#### Field Code Syntax

To summarize field code syntax:

- A field code must be delimited by <\$ ... \$>.
- Alphabetic strings, whether constants in formulas or elsewhere in a field code, must be enclosed in double quotes.
- Numeric constants require no special treatment.
- You must use special characters for some purposes. For example, for your field code to render with a line break, you cannot simply type a carriage return. Instead, you must insert the expression \n. A list of these special characters is available.

#### HTML in Field Codes

With special configuration, field codes can contain HTML markup; for example, you could have a field code <\$my.agent.signature\$> defined as

Sam Agent<BR /> Acme Products<BR /> 29 Exterior Blvd<BR /> Springfield, CX 09090<BR /> To enable this, you must use the Java property -Dsrl-field-code-allow-html=true, in one of the following ways:

- Add it to the JavaArgs section of ContactServerDriver.ini
- Add it as an argument to the startup command line in contactServer.sh.

## **Operator Precedence**

If you use more than one operator in a formula, the order in which they are evaluated depends on their relative *precedence* (higher precedence operators are evaluated first). For example, multiplication (\*) has a higher precedence than addition (+), so that the formula below evaluates to 14, not 20:

<\$2 + 3 \* 4\$>

You can use parentheses to override the default precedence. The formula below evaluates to 20:

<\$(2 + 3) \* 4\$>

For a complete list of operators and their relative precedence, see "Operator Precedence" in the Genesys eServices Field Codes Reference Manual.

#### Data Types

Operands of several different types may appear in formulas:

- Number
- String (text)
- Date/time
- Boolean (true/false)
- Object (Contact, Interaction, and Agent)

Each data type behaves differently in formulas, and the operators have different meanings when you use them with different data types. For example, the + operator means "add" when used with numbers, but "concatenate" (paste together) when used with strings. This formula evaluates to *Uncle Sam Wants You* 

#### <\$"Uncle Sam " + "Wants You"\$>

In addition, some operators cannot be used with some data types at all. For example, you cannot use the multiplication (\* ) operator on two strings.

All formulas, regardless of their final data type, are converted to strings before being merged into your standard response. This conversion follows a set of default rules that depend on the data type. For example, the default rules for numbers round them off to integers. This formula causes 2 to be

inserted into your standard response, even though the real result is 2.25:

<\$9 / 4\$>

You can use the Text function (see below) or format operator:) to override the default formatting. Either of the following formulas inserts 2.25 into your standard response:

```
<$Text(9 / 4, "#.##")$>
```

<\$(9 / 4):"#.##"\$>

For a detailed list of data types and how you can use them, see "Data Types" in the Genesys eServices Field Codes Reference Manual..

## Functions

When composing formulas, you can use many built-in functions. *Functions* are predefined formulas that perform calculations using values, called *arguments*, which you supply. To use a function, write its name, followed by an opening parenthesis, the arguments for the function separated by commas, and a closing parenthesis.

Function arguments may be of any data type, although individual functions may place restrictions on their arguments. Function arguments may be constants or formulas. The Length function, for example, takes a single string argument and returns its length in characters. This formula evaluates to 13:

<\$Length("Hello, world!")\$>

As another example, the Date function takes individual date components (year, month, day, and so on), and constructs a date/time value. The formula below evaluates to 2019-11-23 09:03:10: 2019

<\$Date(2019, 11, 23, 9, 3, 10)\$>

Functions may act as arguments to other functions. The WeekdayName function takes a single date/ time argument and returns the day of the week as a string. The formula below evaluates to Tuesday:

<\$WeekdayName(Date(2019, 11, 23, 9, 3, 10))\$>

This formula evaluates to 7:

<\$Length(WeekdayName(Date(2019, 11, 23, 9, 3, 10)))\$>

For detailed descriptions of all available functions, see "Functions" in the Genesys eServices Field Codes Reference Manual.

### Important

If you want to combine data types, you must first convert the data types to text. Consider the following example:

<\$ Agent.FirstName + Interaction.DateCreated \$>

This formula causes an error, as it mixes two data types: Text (**Agent.FirstName**) and Date (**Interaction.DateCreated**). Instead, use the Text type for both types, as shown below:

Agent.FirstName + Text(Interaction.DateCreated)

### Using Objects

All object/property pairs are also available in the Variables drop-down menu in the eServices Manager Field Code Editor.

Object properties can be of any data type. Agent.FullName, for example, is a string, but Interaction.DateCreated is a date/time.

The data type of an object property can even be another object. For example,

Contact.EmailAddresses yields another object called a ContactEmailAddressList. In cases such as this, you can access the properties of the resulting object by entering a period (.), followed by the property name, just as before. For example, the formula below evaluates to the number of email addresses assigned to the contact:

<\$Contact.EmailAddresses.Count\$>

Some object properties require arguments just as functions do. For these properties, write the arguments, enclosed in parentheses after the property name, just as before.

For example, the ContactEmailAddressList object has a property named Exists, which you can use to test whether a particular email address is assigned to a contact. The data type of this property is Boolean (true/false), and it takes one argument, the email address to test. For example:

<\$Contact.EmailAddresses.Exists("samd@acme.com")\$>

For detailed descriptions of all objects and their properties, see "Objects" in the Genesys eServices Field Codes Reference Manual.

# Field Code Examples

This section presents examples of the use of field codes.

## Important

You must not use double-quotation marks (") for field codes that are used in interactive responses. Use single quotation marks (') instead.

# Using a Custom Variable

**Purpose:** This is a simple example of the use of a custom variable in a standard response.

**Prerequisites** This example assumes a category tree that includes categories called Cookbooks, Mysteries, and Reference.

- 1. In eServices Manager:
  - a. Create a custom variable called QueryTopic (see See Creating field codes).
  - b. Create a field code called Query\_Topic that consists of the variable QueryTopic.
  - c. Create a standard response of type Autoresponse called AUTO that includes the sentence Thank you for your inquiry about <\$ Query\_Topic \$>.
  - d. Create the following screening rules:
    - i. Cookbook: RegExFind("cook") || RegExFind("recipe") || RegExFind("food") || RegExFind("cuisine")
    - ii. Mystery: RegExFind("murder") || RegExFind("crime") || RegExFind("case of the") || RegExFind("detective")
    - iii. Reference: RegExFind("dictionar") || RegExFind("encyclopedia") || RegExFind("almanac")
- 2. In Interaction Routing Designer, create a strategy that applies these screening rules one after the other, assigning a different value to the custom variable for each screening rule:
  - a. Create a variable called var\_screen.
  - b. Create a strategy. Start the strategy with a Screen object. On the General tab of the Screen object, select the Cookbook rule.
  - c. On the Result tab, click Assign values of the key-value pairs. Then under Output values select var\_screen for Variable and enter ScreenRuleMatch for Key from output.
  - d. Connect the Screen object to a Generic Segmentation object. Create two segments: var\_screen = true and var\_screen = false.
  - e. Connect an Autoresponse object to the top green port (the one corresponding to true) of the

Segmentation object. In the Autoresponse, select the Select standard response radio button and select AUTO in the associated drop-down list.

- f. Still in this Autoresponse, go to the General tab and in the Field Codes area (bottom of the tab) click the New icon, enter QueryTopic under Key, and enter cookbooks under Value. This will generate an email that includes the sentence *Thank you for your inquiry about cookbooks*.
- g. Return to the Generic Segmentation and connect a new Screen object to its second green port (the one corresponding to false).
- h. On the General tab of the new Screen object, select the Mystery rule. On the Result tab, click Assign values of the key-value pairs. Then under Output values select var\_screen for Variable and enter ScreenRuleMatch for Key from output.
- i. Proceed as in Steps d-f: Connect this Screen object to a new Generic Segmentation, again with segments for var\_screen = true and var\_screen = false.
- j. As in Step e, connect a new Autoresponse object to the green port for true, select the AUTO standard response, and enter QueryTopic under Key. This time enter mysteries under Value.
- k. Return to the second Generic Segmentation's green port for false and repeat Steps g-j, creating a third Screen object and Generic Segmentation. In the Screen object, select the Reference rule; in the Segmentation object, set the custom variable to reference.

The figure "Strategy Using Custom Variable" shows the strategy as described. The single standard response AUT0 generates three emails, each with a different word filling the blank in *Thank you for your inquiry about* \_\_\_\_.

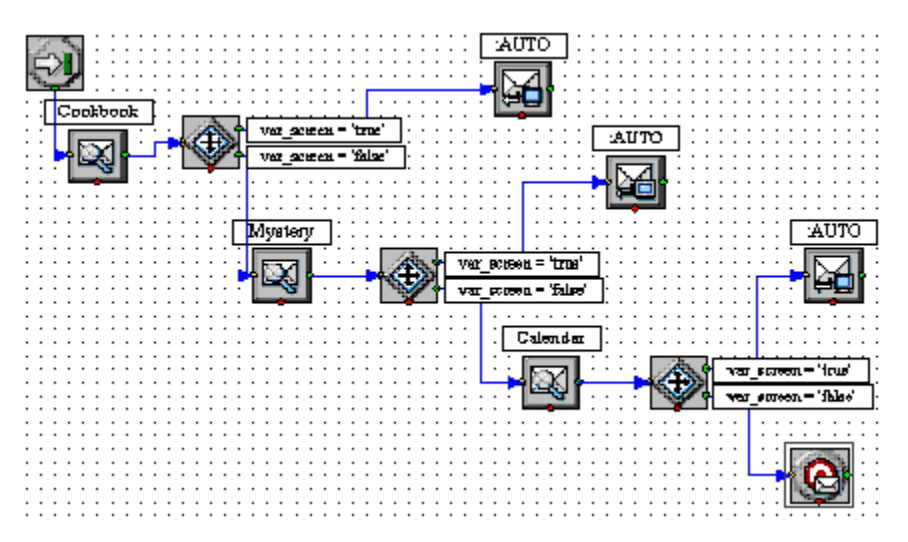

## Using a Complex Field Code

The following is an example of a complex field code:

<\$ If (Time() - Interaction.DateCreated > 14, "Please accept our apologies for not having replied sooner. ", "") \$>

This field code inserts a tardiness apology if more than 14 days have elapsed since the interaction first entered the system. It uses the function If, which has these properties:
- Its syntax is If (Boolean, TrueResult, FalseResult)
- If Boolean evaluates to True, it returns the second argument.
- If Boolean evaluates to False, it returns the third argument.

In this example, the three arguments of If are as follows:

- Time() Interaction.DateCreated > 14 A formula that returns True if the difference between the date created and the current system time is more than 14 days. (The result of a mathematical operation on dates is given in days.)
- 2. "Please accept our apologies for not having replied sooner. " A text string apologizing for tardiness, inserted if the formula evaluates to True.
- 3. The null string: if the reply is not late (the formula evaluates to False), nothing is inserted in it.

#### **Next Step**

• Go on to create and manage Screening Rules.

# Screening Rules

Screening rules scan an interaction and try to match either a destination address (who the message is going to, whether that is identified by an email address, a cell phone number, or some other parameter), a regular expression, or both. Screening is performed by Classification Server when it is triggered by a Screen Interaction object in a routing strategy.

A screening rule can optionally be associated with a category.

### Important

Screening can operate on any interaction that has text somehow associated with it, whether as the body of the interaction (email, chat), or otherwise (as user data, for example). In practice, it is expected that most interactions which are screened will be email messages; therefore, the terms *email* and *message* are used interchangeably here, to refer to these interactions. In fact, whatever is said here about email applies to any interaction that has associated text.

Screening Rules topics include:

- How to Create and Test Screening Rules
- Screening Rules Reference, including:
  - What Screening Rules check
  - The functions, arguments, and operators used in them
  - Regular expressions to use in them
- Examples of Screening Rules

You can cut, copy, paste, and delete Screening Rules as well as other eServices Manager objects.

## Sample Screening Rules for Sentiment and Actionability

As part of the installation of eServices Manager, Genesys supplies sample screening rules that analyze interactions for:

- The sentiment expressed—Positive, negative, or neutral.
- Actionability—Whether the interaction calls for attention from an agent.

To use this sample, import the file SentimentAndActionabilityScreeningRules.kme, which is
located in the <eServicesManagerHome>\SentimentModel directory.
<eServicesManagerHome> is normally C:\Program Files\GCTI\eServices 9.0\eSMngrPlgAdm for

Windows.

This file provides examples of screening rules for detecting sentiment and actionability, plus category trees containing categories that are assigned to any interactions that match the rules.

The installation of eServices Manager also includes sample Models and Training Data Objects that Content Analyzer can use to detect sentiment and actionability, and to identify language.

# How to Create and Test Screening Rules

The step by step procedure for creating a Screening Rule is quite simple. The power of Screening Rules lies in the many ways you can configure them. We'll start with the high-level procedure, then drill down as needed into more detailed explanations of the various parameters.

High-level procedure (the order does matter):

- 1. Start on the eServices Manager browser window. Select the correct Tenant, UCS, and Language, then click the **Screening Rules** tab.
- 2. Click the New (plus sign) icon.
- 3. In the resulting **New Screening Rule** window:
  - 1. Create the rule.
  - 2. Select the categories it will assign matched interactions to (optional).
- 4. Click Save.

You can also edit an existing screening rule by clicking the Edit (gears) icon. The resulting **Edit Screening Rule** window is the same as the **New Screening Rule** window.

### Views

New Screening Rule has two views available, as shown in the figure.

|   | Standard Responses | Field Codes Screeni | ning Rules                       |                                   | Standard Responses                    | Field Codes    | Screening Pules |     |       |          |        |           |                    |
|---|--------------------|---------------------|----------------------------------|-----------------------------------|---------------------------------------|----------------|-----------------|-----|-------|----------|--------|-----------|--------------------|
| Γ | + 0                | 5 P B B             | 🗋 😧 English 👻 🗮 UCS, seman, B    | 152 - 🚳 Environment -             | + 0                                   | ⊜ ≣            | 8 0             |     | +     | ₽        | 6 8    | ۵         | Controspect -      |
|   |                    |                     |                                  | ± ¥                               | Q, Search Barra                       |                |                 | * * |       | <u>*</u> | Ŧ      | English 🖌 | ≣ UCS,scmart,852 × |
| L |                    |                     |                                  |                                   | a -Envir                              | onmentEnglish- |                 |     | Order |          | Name   |           | i State i          |
| L | Order û            | Name                | State   Addresses to match       | Pattern                           | A A A A A A A A A A A A A A A A A A A | er Planet.     |                 |     |       |          |        |           |                    |
| L | 1                  | Screenfrest         | Enabled                          | RegExMatch(().s)*(reliama         | <b>4</b> 1 1                          | ts             |                 |     |       |          | Tigers |           | Enabled            |
|   | 9                  | Tigers              | Erubled expleam17@genesystab.com | Find("Tigerst")    Find("tigers"  | al Tig<br>al Vie                      | pers.          |                 |     |       |          |        |           |                    |
| L | 10                 | Apes                | Enabled expleam17@genesyslab.com | Find("apes")    Find("Apes")      | 🛎 Sover                               |                |                 |     |       |          |        |           |                    |
| L | 10                 | Data                | Enabled expleam17@genesyslab.com | Find('bat')    Find('bats')    Fi |                                       |                |                 |     |       |          |        |           |                    |
|   | 10                 | Wolves              | Enabled EXPTEAM17gGENESYSLAB     | Find('Wolves')    Find('wolve     |                                       |                |                 |     |       |          |        |           |                    |

List (left) and Tree (right) Views

- The List View simply lists the screening rules without any reference to categories. There is a single New (plus sign) icon, for creating new screening rules.
- In the Tree View, the right-hand pane shows any rule that is linked to the category that is selected in the left-hand pane. If a rule is not linked to any category, it does not appear in this view. There are two New icons: one on the left for creating categories, and one on the right for creating screening rules.

Click the list icon or the stairway icon to switch views.

## Basic Attributes

Click the New (plus sign) icon to get the New Screening Rule window.

- In Tree View, the new rule will be automatically linked to whatever category is selected in the left-hand pane. You can change or remove that category later.
- In List View, the new rule is not linked to any category, but you can link it to a category as part of creating the rule.

| New Screening Rule                                                   | 2                                                                                                    | 3     |
|----------------------------------------------------------------------|----------------------------------------------------------------------------------------------------|-------|
| Address S                                                            | Patan                                                                                                    |       |
| T 6                                                                  |                                                                                                    |       |
| Oreen Mailton     Cast Address Match  Fathers and Address match rule | BA         I         I           Search Pattern in fields         E         Subject         E           Subject         E         Body         Header           Pattern is found in any selected field (SR relation) |       |
| Cancel                                                               |                                                                                                    | Could |

New Screening Rule

## Tip

The numbers in the figure **New Screening Rule** correspond to the numbered steps below. They are also repeated in the detail figures that follow.

(1) Name your rule, remembering that you can only use permitted characters in object names.

### (2) Do you need to use the Order text box?

If the Screening Rule is used in an Analyze or Multiscreen routing object in which **All rules** is selected, use the **Order** text box to specify where in the sequence of rules this particular one should be applied. Otherwise the **Order** text box is unused.

(3) The Enabled check box — select it to make this Rule available when you add a Screen object to a routing strategy.

Once a strategy includes a Screen object that uses a particular Screening Rule, the strategy will continue to use the Rule whether it is disabled or enabled.

### (4) Views: Rules and Category

The **Rules** view is selected when the window first appears. Accordingly, first we'll describe how to create a rule. Next will be the way to assign the output of the rule to a category or categories.

## Addresses

(5) Do you need to screen the addresses the email is sent to?

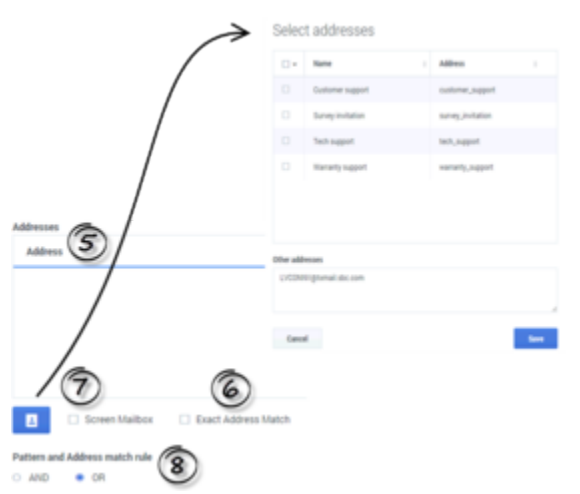

New Screening Rule (detail): Addresses

If not, you can leave this section empty and go on to the **Pattern** area. Otherwise, click the blue

Address icon. The **Select Addresses** window appears, as shown in the figure. It displays a list of the addresses that are defined in the **EmailAccounts** configuration database object; select any or all of them. If the address you need isn't there yet, you can define additional addresses in the **EmailAccounts** configuration database object:

- GAX: Configuration > Routing/eServices > Business Attribute Values > Business Attributes > EmailAccounts > Attribute Values
- Configuration Manager: Tenant > Business Attributes > EmailAccounts > Attribute Values

The new **Business Attribute Values** must have the **[general]** section containing the **address: value** key-value pair (in GAX > **Options** tab, in Configuration Manager > **Annex** tab), where a value is an email address.

### Important

You can also directly type addresses in the **Other addresses** area. Addresses must be separated by comma. Note that the **Other addresses** field does not have email validation.

When you're done, click **Save** to return to the main window.

### (6) Does it matter if the address is exact?

• If so, select the **Exact address match** box. The screening rule looks for messages having that exact

address as a destination. For example, **xyz@domainname.com** matches **xyz@domainname.com** but not **abc.xyz@domainname.com.** This match is not case sensitive.

 If not, clear the Exact address match box. Then the rule looks for messages having that address as a substring of their destination address. For example, xyz@domainname.com matches abc.xyz@domainname.com and xyz@domainname.com.

#### (7) Do you want to screen for the exact POP mailbox the email is sent to?

• If so, select **Screen mailbox** to make the rule match the POP box from which the email entered the eServices system, rather than the **To** field of the email itself. The difference is that each email enters the system from exactly one mailbox, while the **To** field can contain multiple addresses.

### Important

- For this feature to work as expected, the E-mail Server **enable-samemail-frommailboxes** option must be set to true. With this setting, E-mail Server creates a separate interaction for each address in the **To** field (that is, for each mailbox that it pulls the email from when it creates the interaction).
- Classification Server does not get the mailbox from user data attached to the interaction, but from the EmailIn table in the UCS datase: from the Mailbox field, or if that is not available, from the ToAddresses field.

### (8) How to use the AND and OR radio buttons

- **AND**—makes eServices Manager use *both* the addresses selected in **Use these addresses** *and* match the pattern defined in **Use Pattern**.
- **OR**—makes eServices Manager us *either* the addresses selected in **Use these addresses** *or* match the pattern defined in **Use Pattern**.

## Patterns

### (9) How to configure the Pattern area

This is the section where you can get really specific about what the Screening Rule should match. The Plug-in includes a pattern builder that offers the choice of each function type in all possible forms, with and without optional arguments, for a total of eight, as shown below.

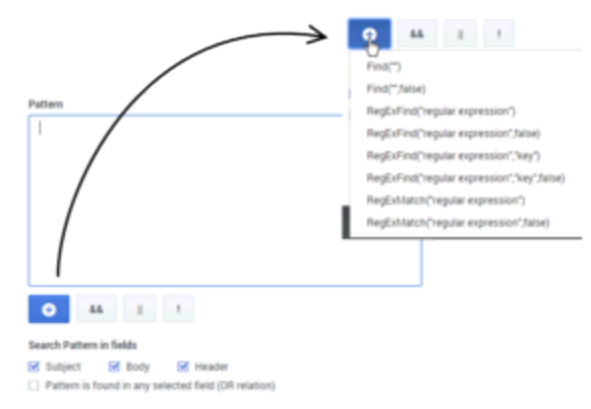

Pattern Area and Drop-down

Click the New (plus sign) icon to get a drop-down containing regular expressions (functions) and operators you can select to create your Rule. Select the regular expression you want to put it in the text box. Do the same to add operators. You can also enter text manually.

After you select an expression, you must put text between the quotation marks. More specifically, you must:

- For **Find**, put text between the empty quotation marks.
- For **RegExFind** and **RegExMatch**, substitute your desired text for regular expression and/or key.

### Important

See Screening Rules Reference for an in-depth explanation of how to construct rules.

### What message sections should the Screening Rule apply to?

Use the check boxes to have the Screening Rule apply to the message body, subject, header, or any combination. You must select at least one.

If you check multiple boxes, the Screening Rule can behave in one of two ways. See Email Sections to Screen for an explanation.

## Categories

You can link your rule to a category. That means that when an interaction matches this screening rule, it receives a category name and a confidence level. The confidence level indicates that the system is *X* percent confident that this interaction belongs in this category. *X* percent is the Relevancy value that you will set here.

As mentioned previously, when you create a new rule there is this difference:

- If you create it in Tree View, the new rule is automatically linked to whatever category is selected in the left-hand pane. You can change or remove that category later.
- If you create it in List View, the new rule is not linked to any category, but you can link it to a category as part of creating the rule.

To link a rule to a category, select the **Categories** view (item 4 in the figure "New Screening Rule" above). This replaces the **Addresses** and **Pattern** area with the **Categories** area, as shown in the figure.

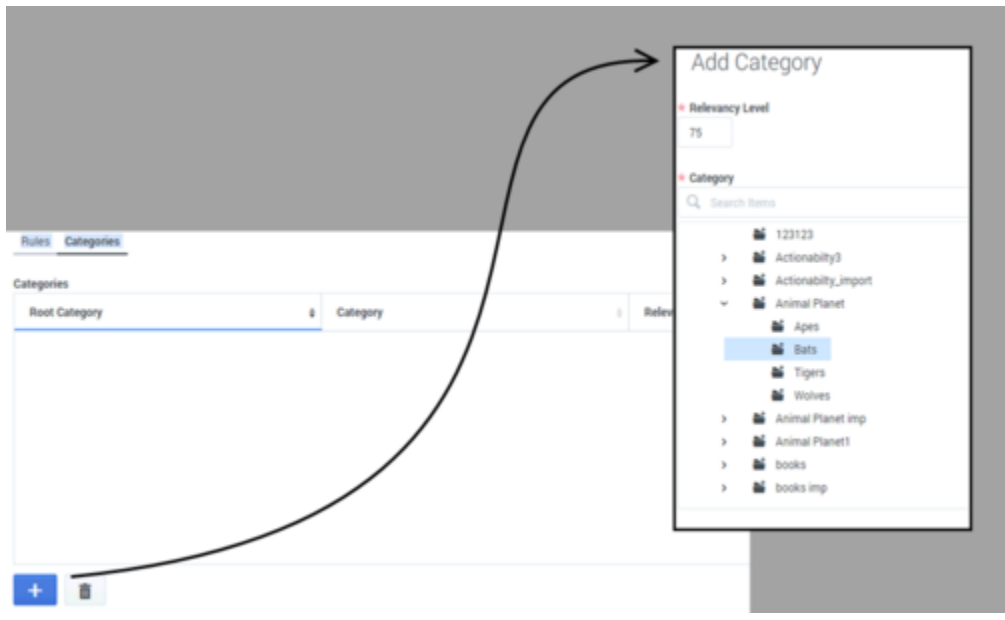

Categories Area: Add Category

Click the New (plus sign) icon to produce the **Add Category** window. Select a category and set the Relevancy (must be in the range 1–100).

### Tip

Relevancy is simply your judgement of how accurate the rule will be. It is used in the **Screen** and **Classify** actions of the **Analyze** routing object.

To change the Relevancy for a category in an existing Screening Rule:

- Select the rule and open the Edit Screening Rule window.
- In the **Categories** view, select the category and click the Add Category (plus sign) icon.
- Adjust the Relevancy, then click **Add**. The category now has the new Relevancy level (this does not add any new category to the rule).

# Test a Screening Rule

You will be testing your Screening Rule against some specially created text to see if it works as desired.

Select a Screening Rule (in either view), then click the Test (checkmark) icon. The **Test Screening Rule** window appears.

Test Screening Rule

| Test Messages                | * Relevancy Level                                                                 |
|------------------------------|-----------------------------------------------------------------------------------|
| Name 🕴 Description 0         | 15                                                                                |
| xx                           | Addressed to                                                                      |
| utilities query test message | LVCONNV@txmail.sbc.com                                                            |
| ok1                          | Subject                                                                           |
| dog                          | CSCPUC mailing                                                                    |
|                              | Header                                                                            |
|                              |                                                                                   |
|                              | Text                                                                              |
|                              | PUC inter alia per bono maximum praeter sub rosa andante con<br>moto e sforzando. |
| + & 1                        | ClassificationServer 👻 Test                                                       |

Test Screening Rule

Choose a test message from the list of those already created or click **Add** to create a new one (its name must conform to the requirements for allowed characters).

You can modify the content of the test message in the right-hand pane, just for the purposes of this test. Any changes you make to the test message aren't saved (to make saveable changes, click the Edit (gear) icon at lower left).

## Important

Test messages that you create are stored on UCS, and are shared by all users of a single UCS. They are stored separately for each tenant and language pair, and are synchronized between multiple eServices Manager instances.

Screening Rule Test Results

| Request                                                                                                    | Response                                                                                                    |
|----------------------------------------------------------------------------------------------------|----------------------------------------------------------------------------------------------------|
| <pre>{     "request": {         "version": "1.0",         "service: "Analyze",         "method": "classifyScreenUniversal",         "Parameters": {             "Action": "Screen",             "Lnqueget": "English",             "nules": "00047a35C4751x68",             "Testingmode": "all",             "Rules": "00047a35C4751x68",             "testingmode": "all",             "Rules": "00047a35C4751x68",             "testingmode": "all",             "Rules": "00047a35C4751x68",             "testingmode": "all",             "Rules": "00047a35C4751x68",             "testingmode": "all",             "Rules": "00047a35C4751x68",             "testingmode": "all",             "Rules": "00047a35C4751x68",             "testingmode": "all",             "Rules": "00047a35C4751x68",             "testingmode": "all",             "Rules": "00047a35C4751x68",             "testingmode": "all",             "Rules": "00047a35C4751x68",             "testingmode": "all",             "Rules": "00047a35C4751x68",             "testingmode": "all",             "Rules": "00047a35C4751x68",             "testingmode": "all",             "Rules": "00047a35C4751x68",             "testingmode": "all",             "Rules": "100,             "testingmode": "all",             "testingmode": "all",             "testingmode": "alll",            "</pre> | <pre>{    "request": {     "farameters": {     "screenRulesused": "true",     "screenRulesused": "1"     },     "service": "Analyze",     "service": "Analyze",     "wershood": "ClassifyScreenuniversal",     "Appwame": "No application name was provided in the original request",     "version": "1.0" } </pre> |

Test Results

The Screening Rule Test Results window shows details of the test, namely

- On the left, the request that was sent to Classification Server
- On the right, Classification Server's response to the request.

The result of the test is given in the line "ScreenRuleMatch":, which shows whether the text message matched the rule.

## Next Steps

Learn more about how screening rules work:

- Screening Rules Reference
- Screening Rules Examples

# Screening Rule Reference

This section provides reference information on the following topics relating to screening rules:

- What they check: What Screening Rules Check
- The functions, arguments, and operators used in them: Functions and Arguments
- Regular expressions to use in them: Regular Expressions

## What Text Do Screening Rules Check?

Screening rules check the following parts of an interaction, depending on what you select in the Screening Rule Editor, and on the settings in the IRD screening objects:

- The subject, if you select that check box.
- The body, if you select that check box.
- The header, if you select that check box. See also "Subject, Body, and Header" below, on how screening rules behave if two or more of the preceding are selected, and on the **Pattern is found in any selected field (OR relation)** checkbox.
- The destination address, if you have put anything in the **Addresses** area.
- The value of any key in the user data, if both of the following are true:
  - In the Multiscreen or Classify strategy object, you select a key in the User data key if specified drop-down list under Get screened data from.
  - In the Screening Rule Editor, you select the **Body** check box in the **Pattern** area. Use the check boxes to have the screening rule apply to the message body, subject, header, or any combination. You must select at least one.

User data is first associated with the interaction by the media server when it creates that interaction. As an example, E-mail Server associates the following user data with the interaction:

- FirstName (from Contact information)
- LastName (from Contact information)
- Mailbox (value of the address option in the [pop-client] section of the E-mail Server Application object)
- To (MIME header field)
- Subject (truncated to 512 characters)
- FromAddress (personal part of From header field)
- FromPersonal (email address part of From header field)
- All Header fields (except Received, Return-Path, X-MIMETrack, Subject, Sender, From, To, Cc, Bcc)

prefixed by Header\_

- All parent attached data (originally created by E-mail Server) which can be inherited; that is, all parent attached data:
  - not starting with Header\_
  - not starting with \_ (underscore)
  - not equal to GEM\_Failure
  - not equal to GEM\_FailureMsg
  - not equal to GEM\_FailureArgs

User data may then be added or modified by a routing strategy.

### Email Sections to Screen

If you select more than one of the Subject, Body, and Header areas, the screening rule applies to all areas at once. However, this method has some special aspects:

- If the subject-body-header option in Classification Server is set to true, the **Pattern is found in any selected field (OR relation)** check box for each individual rule is ignored, all selected content is concatenated into one string, and a screening rule is applied to that string.
- If the subject-body-header option in Classification Server is set to false:
  - And the **Pattern is found in any selected field (OR relation)** check box is selected, all selected content is concatenated into one string, and a screening rule is applied to that string.
  - And the **Pattern is found in any selected field (OR relation)** check box is not selected, a screening rule is applied to each selected content separately and a screening result is calculated as follows: a screening result for the Subject **AND** a screening result for the Header **AND** a screening result for the Body. All selected email areas are included in a screening result calculation.

# Functions, Arguments, and Operators

- Functions
- Arguments
- Operators

## Functions

Screening rules can use three basic functions:

- Find("<text>"), where <text> is a text string. It returns the result true if the interaction contains the exact string between quotes, ignoring case.
- RegExFind("<regular expression>"), where <regular expression> is a regular expression (see Regular Expressions). It returns the result true if the interaction contains any string that matches the regular expression between quotes.
- RegExMatch("<regExp>"), where <regular expression> is a regular expression. It returns the result true only if the entire content of the interaction matches the regular expression between quotes.

## Important

RegExFind and RegExMatch are the same except that RegExFind looks for a match anywhere in the body of the interaction, whereas RegExMatch demands that the entire body of the interaction match the regular expression.

## Arguments

All functions have one required argument, which must appear between double quotation marks, as represented above (<text>) or (<regular expression>). This required argument can be followed by one or two optional arguments, depending on the function. The full form of each function, including all arguments, is as follows:

- Find("<text>", <IgnoreCase>)
- RegExFind("<regular expression>",<"key">,<IgnoreCase>)
- RegExMatch("<regular expression>",<IgnoreCase)

### IgnoreCase

The IgnoreCase argument must be a Boolean value (*true* or *false*). All three functions ignore case in

searches unless you include the IgnoreCase argument with a value of false.

For example:

- Find("pacific") finds Pacific and pacific.
- Find("Pacific", false) finds *Pacific* but not *pacific*.

You can also substitute true for false—for example, Find("Pacific",true)—which means that case is ignored. So Find("Pacific",true) is the same as Find("Pacific").

#### Key

The key argument must be a string. If this argument is present, the system creates a key-value pair with the following characteristics:

- The key name is the string specified by the key argument, prefixed by ScrKey\_.
- The value is the material that the screening rule matches.

The system then adds this key-value pair to the interaction's attached data. For example, RegExFind("[A-Z]\d\d',"ID\_code",false):

- 1. Finds strings consisting of a capital letter followed by three digits (see Regular Expressions).
- 2. Attaches to the interaction a key-value pair called ScrKey\_ID\_code whose value is A123, X005, M999, or whatever the function found in this interaction to match the regular expression.

## Operators

Operators are of two types:

- Binary operators join two functions.
- Unary operators operate on a single function.

The operators are as follows:

&& is the binary operator "and". For example,

Find("interest rate") && Find("APR",false)

matches a message only if it includes both "interest rate" and "APR."

|| is the binary operator "or." For example,

Find("station wagon") || Find("convertible")

matches any message that includes either "station wagon" or "convertible" (or "Station Wagon" or "station Wagon" or "Convertible").

! is the unary operator "not." For example,

!Find("windows")

matches any message that does not include the word "windows."

You can combine ! with a binary operator. For example,

Find("bird") && !Find("goose")

matches any message that includes "bird" but does not include "goose."

### **Operator Precedence**

p && q || r is parsed as (p && q) || r. For example, consider:

```
Find("debt") && Find("income") || Find("profit")
```

To paraphrase, this screening rule is basically "find X or find Y," where X is "debt" and "income," and Y is "profit." It matches both "debt exceeds income" and "profits are fantastic".

You can modify the default precedence by the explicit use of parentheses; for example:

Find("debt") && (Find("income") || Find("profit"))

This screening rule is basically "find X and find Y," where X is "debt" and Y is either "income" or "profit." It matches both "debt exceeds income" and "debts impact profit."

# Regular Expressions

A regular expression stands for, not one particular character string, but a class of character strings. For example, suppose that you want to find all interactions with U.S. Zip codes in them. U.S. Zip codes are five-digit numbers, so you could in theory write about 9,000 screening rules (Find("00000"), Find("00001"), Find("00002"), and so on).

Fortunately, you can use the special symbol d, which stands for any digit, to write a screening rule using a regular expression: RegExFind("d/d/d'). This screening rule matches any sequence of five digits.

There are often several different ways of writing the same regular expression.

For instance, two items separated by a hyphen and enclosed in square brackets denotes a range of which the two items are endpoints. So [a-d] matches a, b, c, or d, and [5-8] matches any digit between 5 and 8; hence d is the same as [0-9].

### Important

In general usage, apart from Genesys eServices, regular expressions are case sensitive. However, in the eServices Manager Plug-in, regular expressions are not case sensitive unless you add , false as described in IgnoreCase.

The table "Elements of Regular Expressions" lists some of the most commonly-used elements of regular expressions:

| Symbol | Meaning                                            | Example                                                                                       |
|--------|----------------------------------------------------|-----------------------------------------------------------------------------------------------|
|        | Any character, including space                     | b.t matches <i>bat, bet, bit,</i> and <i>but.</i>                                             |
| \d     | Any digit                                          | \d\d matches any pair of digits from 00 to 99.                                                |
| \s     | Space                                              | d s d matches 1 0, 5 9, and so on.                                                            |
| •      | Zero or more instances of the preceding expression | o*f matches <i>oof, of,</i> and <i>f.</i><br>me.*d matches <i>med, mead,</i> and <i>meed.</i> |
| +      | One or more instances of the preceding expression  | bre+d matches bred, breed andbreeed.                                                          |

### Elements of Regular Expressions

| Symbol | Meaning                                               | Example                                                                                                    |
|--------|-------------------------------------------------------|----------------------------------------------------------------------------------------------------|
| ?      | Zero or one instances of the preceding expression     | c?rude matches <i>rude</i> and <i>crude</i> .                                                                                                    |
| {x}    | X instances of the preceding expression               | st.{2}k matches <i>steak, stork</i> , and <i>stink.</i>                                                                                                    |
| ^      | Any character except the following                    | s[^e]t matches <i>sat, sit,</i> and <i>sot,</i> but not <i>set.</i>                                                                                                    |
| []     | Any characters or ranges within the brackets          | Any characters: b[aeiou]at matches<br>boat but not brat.<br>Any range(s): [0-9]th matches 5th, 6th,<br>7th<br>[a-z] matches any lowercase letter; [A-<br>Z] matches any uppercase letter.               |
| ١      | Turns off the special meaning of the following symbol | \* matches the character * (asterisk);\.<br>matches the character . (period or full<br>stop).                                                                                                    |
| 1      | Or                                                    | [b p]ig matches <i>big</i> and <i>pig</i> . Do not be<br>confused:   means <i>o</i> r in regular<br>expressions, but    means <i>o</i> r as one of<br>the Operators used in screening rule<br>formulas. |

Here are some other points to keep in mind:

- Space is just another character. The regular expression savings account contains a space, and so it does not match the string *savingsaccount*.
- Word boundaries are not considered. The regular expression read matches not only *read*, but also *reader*, *ready*, *spread*, *bread*, and so on.
- Use parentheses to group parts of regular expressions together. For example, RegExFind("(\d{3}\.){2}") puts \d{3}\. in parentheses so that the number-of-instances item {2} applies to the all of d{3}\., not just to \. This expression matches any group of three digits plus period plus any three digits plus period (for example, 198.351.). Further examples are provided in Examples of Screening Rules.
- Regular expressions make use of many more special characters and operators than those listed in the table "Elements of Regular Expressions." Much documentation on regular expressions is available on the Web. Because Genesys eServices Manager uses Java classes for regular expressions, it is best to consult documents describing the particular version of regular expressions used in Java.

# Examples of Screening Rules

This section provides examples of screening rules.

# Credit Card Number

To find text that includes a typical credit card number, you need to match a sequence of four groups of four digits, each group separated by -(hyphen):

\d\d\d\-\d\d\d\-\d\d\d\-\d\d\d\d\-\d\d\d\d\

### Important

This regular expression also works without the  $\$  (backslash) before the hyphens. However, it is better practice to write  $\$  for the character hyphen, because the hyphen also has a special use in range expressions like [a-z].

Or if you want to allow for the possibility that some people will omit the hyphens, use? to make the hyphen optional:

\d\d\d\-?\d\d\d\-?\d\d\d\d

You could also use the repetition notation to shorten each  $d\d\d\d$ .

## North American Phone Number

North American phone numbers consists of ten digits, grouped into two groups of three and one of four. There are a number of ways for the groups to be separated:

203-555-1234 (203) 555-1234 (203)555-1234 203 555-1234

203.555.1234

The following regular expression matches all of the above:

## (d/d/d|((d/d/))[/s/. -]?/s\*/d/d/d[/-/.]/d/d/d

The table "Phone Number Regular Expression" analyzes this regular expression.

| Symbols           | Meaning                                               | Remarks                                                                     |
|-------------------|-------------------------------------------------------|-----------------------------------------------------------------------------|
| \d\d\d            | Three digits                                          |                                                                             |
| \d\d\d \(\d\d\d)) | Three digits, or three digits enclosed in parentheses | $\$ turns off the special meaning of the character (                        |
| [\s\.\-]?         | Space or period or hyphen or zero                     | Any one of the items enclosed in square brackets, either once or not at all |
| \s*               | Zero or more spaces                                   |                                                                             |
| /d/d/d            | Three digits                                          |                                                                             |
| [\-\.]            | Hyphen or period                                      | Note again the need to use $\$                                              |
| /d/d/d/d          | Four digits                                           |                                                                             |

### Phone Number Regular Expression

## Telltale Words

To screen for interactions from dissatisfied customers, you might try a regular expression like the following:

```
(not\s([a-z]+\s)*(pleased | satisfied)) | unhappy | complain
```

The first part of this expression matches *not* followed by zero or more words followed by *pleased* or *satisfied*; for example, *not* very pleased, not satisfied, not at all satisfied (but it also matches strings like *can not believe how pleased I am*). The rest matches the single words "unhappy" and "complain."

# Cut/Copy/Paste Objects

You can cut, copy, or paste categories, standard responses, field codes, and screening rules.

The general procedure is:

- 1. Select the target object(s).
- 2. Click link= and select an action (for example, **Copy**).

### Important

• When you cut an object, it disappears from its original location only after you paste it somewhere else—except that if you cut a category that has a linked screening rule, the screening rule remains in its original location.

Ш

- · You can also delete any object by selecting it, then clicking
- Root category names must be unique across all languages.
- If you paste an object into a location that includes an object with the same name, the pasted object is renamed Copy\_<copy number>\_of\_<name>.

## Categories

You can cut, copy, or paste one category at a time.

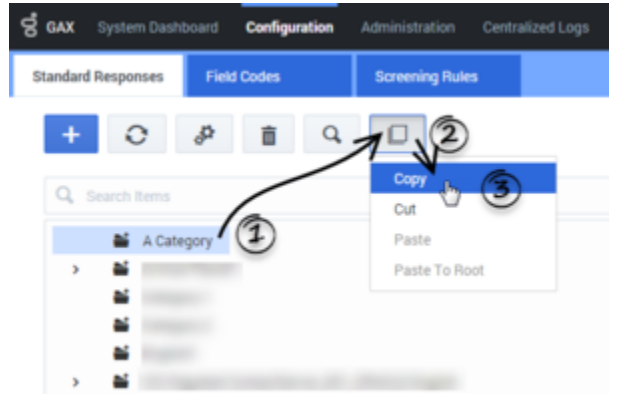

Copying a category in eServices Manager.

1. Click the category that you want to cut or copy.

- 2. Click link= and select an action (for example, **Copy**).
- 3. Do one of the following:
  - To paste inside a category: Click the target category, and then click link= and select **Paste**.

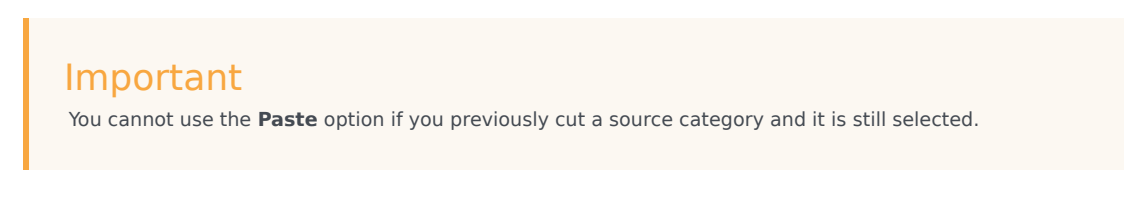

• To paste to the root category: Click link= and select **Paste to Root**.

## Standard responses, field codes, and screening rules

You can cut, copy, or paste one or more objects at a time. See Important notes about screening rules for information pertaining only to screening rules.

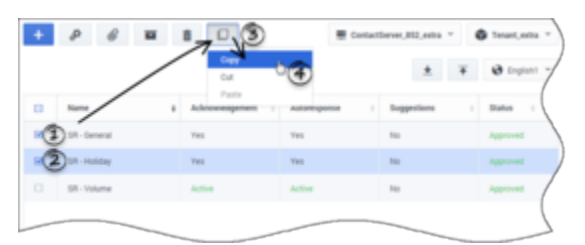

Copying two standard responses in eServices Manager.

1. Click the check box beside each object that you want to cut or copy.

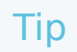

You can click the check box in the header row to select all objects in the table.

- 2. Click link= and select an action (for example, **Copy**).
- 3. Do one of the following:
  - For standard responses and screening rules: Go to the category into which you want to paste the objects. Click link= and select **Paste**.
  - For field codes: Click link= and select **Paste**.

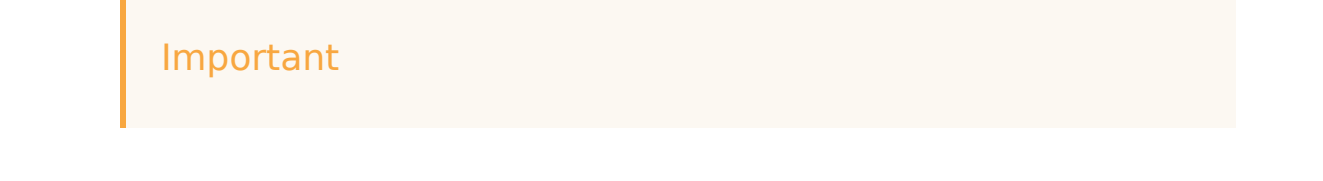

Field codes are shared across all languages.

### Important notes about screening rules

Screening rules can be cut, copied, and pasted using the same method as standard responses and field codes. However, there are additional options and restrictions to consider:

- You cannot use the **Paste as link** option if you cut a screening rule and you are still in the same category. You must go to a different category to use the **Paste as link** option.
- The **Paste as link** option links a copied screening rule to a target category, but it does not create a separate copy of the screening rule. This is useful if you want to use a screening rule in multiple categories, but you still want to manage the rule from a central location.
- You cannot use the **Paste as link** option in the List view, or if you cut a screening rule in the List view and subsequently switched to the Tree view.
- You can use the **Unlink from Category** option (Tree view) or **Unlink from all Categories** option (List view) to unlink selected screening rule(s) from the category (Tree view) or all categories (List view).

# Importing and Exporting Objects

You can export and import categories, standard responses, field codes, screening rules, training data objects, and models (training data objects and models are handled by Genesys Content Analyzer).

### Important

There are two exceptions: test messages and custom variables cannot be imported or exported

Use exported files as backups or to transfer objects between environments.

The import and export buttons are at the upper right of the eServices Manager window, next to the dropdowns for language, UCS, and tenant. Export is the down arrow, and Import is the up arrow.

| ening Rules |                       |                  |             |
|-------------|-----------------------|------------------|-------------|
| *           | F S English display 🗸 | UCS_wcmars_852 V | Social851 🗸 |
|             | × •                   |                  |             |

## Export

The process of exporting is simple. After you click the Export icon, series of windows allows you to select:

- Root categories (and their associated category trees)
- Training Data Objects
- Models
- Screening rules

At the beginning, you decide whether the category tree(s) that you select will also include their associated Standard Responses and Field Codes.

The resulting file has the extension .kme.

## Import a KME file

Clicking the Import icon takes you through these windows:

- Import Select file and options. Click Select to navigate to the KME file you want to import. See below for explanations of the options Update screening rules and Create new UCS ids (selected by default).
- Import Edit category names
   If the import file includes any category that has the same name as an existing category, eServices
   Manager asks you to rename the incoming category.
- 3. **Import Process import file** This simply shows the progress of the import process.

Note the following:

• The check box **Create new UCS lds** controls whether the imported records receive new database IDs. Genesys strongly recommends that you leave this check box selected; otherwise, the imported records keep their old IDs and there is a risk of creating uniqueness conflicts. It is only safe to keep old IDs when you are importing into an empty database. One reason to keep the old IDs would be to preserve compatibility with non-eServices Manager components (such as a routing strategy) that need to refer to them.

## Important

If the **Create new UCS Ids** check box is cleared and an imported object comes in with an ID that is identical with an existing object's ID, the import process cancels.

- The check box Update screening rules controls whether imported screening rules overwrite existing
  screening rules with the same name. If this check box is not selected, screening rules are treated like
  all other objects, as described in the preceding paragraph. If the check box is selected, screening rules
  are treated differently from all other objects: If the names match, the imported screening rule replaces
  the existing one.
- If an imported screening rule's name does not match any existing rule, but its database ID happens to match that of an existing rule, then eServices Manager creates a new ID for the imported rule.
- If a root category being imported has the same name as an existing category, eServices Manager asks you to change the name of the category being imported.
- If other objects have the same name as existing objects, eServices Manager appends \_<hms> to the name of the imported object. <hms> is a timestamp where h is the hour (using a 12-hour clock), m is the minutes, and s is the seconds. Each unit may be one or two digits; there is no padding. For example, if at 4:25:07 PM you import a screening rule called Sales, and there is also an existing rule called Sales, the new name of the imported rule is Sales\_4257.

## Important

This adds between four and seven characters to the name of the object. You should be especially careful of this if any imported object's name is more than 58 characters long: the added characters may produce a new name that violates the 64-character limit on names of eServices Manager objects. Importing may fail on

objects with names that are too long.

• If a Training Data Object contains no training messages, it cannot be imported.

### Warning

Once you import an archive that includes any Training Data Object, you cannot import the archive again to a different language. If you attempt to do so, you will receive a message asking you to change the root category name, but when you do that you receive an error message saying that a Training Data Object with that name already exists.

As a workaround, you can rename the Training Data Object before importing the second time.

## Import an Excel file

You can perform a bulk import of standard responses from Excel files, including *.xls* (Excel 1997-2003) and *.xlsx*. Other formats are not supported.

The Excel file must use the columns listed in the table below, and these columns must appear in the first row of the first worksheet. All other data is ignored.

| Column name    | Description                                                                                     | Valid values        | Default value | Comments      |
|----------------|-------------------------------------------------------------------------------------------------|---------------------|---------------|---------------|
| TheName        | Populates in the <b>Name</b> field in the UI.                                                   | Any string          | Mandatory     | 128 chars max |
| Body           | Populates the body<br>text in the<br><b>General</b> tab. Uses<br>plaintext<br>characters only.  | Any string          | Empty string  | unlimited     |
| StructuredBody | Populates the body<br>text in the <b>HTML</b><br>tab. Uses plaintext<br>characters and<br>HTML. | Any string          | Empty string  | unlimited     |
| Description    | Populates the <b>Description</b> field in the UI.                                               | Any string          | Empty string  | 254 chars max |
| Subject        | Populates the<br><b>Subject</b> field in<br>the UI.                                             | Any string          | Empty string  | 512 chars max |
| MimeType       | Defines the mime                                                                                | Not verified during | Empty string  | 256 chars max |

| Column name    | Description                                                                  | Valid values                                                  | Default value | Comments |
|----------------|------------------------------------------------------------------------------|---------------------------------------------------------------|---------------|----------|
|                | type of the standard response.                                               | the import<br>process. Can be<br>left blank.                  |               |          |
| StartDate      | Populates the<br><b>Start Date</b> field in<br>the <b>Properties</b><br>tab. | Cell value must be<br>of type <b>DATE</b> in<br>Excel.        | NULL          |          |
| ModifiedDate   | Populates the<br>Modified Date<br>field in the<br>Properties tab.            | Cell value must be<br>of type <b>DATE</b> in<br>Excel.        | Current time  |          |
| ExpirationDate | Populates the<br>Expiration Date<br>field in the<br>Properties tab.          | NeverExpire or<br>cell value of type<br><b>DATE</b> in Excel. | NULL          |          |

The following example shows a valid table with data:

| TheName           | Descriptio                                                         | onSubject                            | Body                                                                                                    | Structure | d <b>Blöchy</b> e Type | StartDate | ModifiedD | albepiration | Date |
|-------------------|--------------------------------------------------------------------|--------------------------------------|----------------------------------------------------------------------------------------------------|-----------|------------------------|-----------|-----------|--------------|------|
| Sales<br>followup | Sent to<br>customers<br>who<br>request<br>contact<br>from<br>Sales | Thank<br>you for<br>contacting<br>us | Thank<br>you for<br>contacting<br>your<br>company.<br>We are<br>happy to<br>assist<br>you with<br>your<br>order. |           |                        |           |           |              |      |

## Important

- Columns can appear in any order.
- Default values are assigned if a cell value is missing.
- The following rules apply to dates:
  - If both **StartDate** and **ExpirationDate** are empty, eServices Manager assigns **StartDate** to current date and **ExpirationDate** to NeverExpire.
  - If **StartDate** is empty and **ExpirationDate** is not empty, eServices Manager assigns **StartDate** a value equal to 30 days before **ExpirationDate**.
  - If **StartDate** is not empty and **ExpirationDate** is empty, eServices Manager sets **ExpirationDate** to NeverExpire.
- An error message appears if eServices Manager fails to process one or more standard responses. You can check the GAX logs for more details about the cause of the error.

• eServices Manager assumes that all date properties in your UCS environment are stored in the GMT time zone. These properties are always converted to the local time zone by eServices Manager. However, when importing date properties from an Excel file, dates are not converted to local time. For consistency, Genesys recommends you specify dates in the GMT time zone.

 After you import standard responses using an Excel file, eServices Manager initializes the following properties as Manual, regardless of whether the Excel file contained other values: AckUsageType, AutoRespUsageType, AgentDesktopUsageType, WSSUsageType, EmailOutUsageType, and VoiceAutoRespUsageType.

To import the Excel file using eServices Manager:

1. In the **Standard Responses** tab, select a category into which the standard responses will be imported.

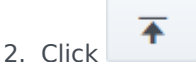

- 3. Select the Excel file to import.
- 4. Click Next.
- 5. A prompt appears to state whether the import was successful or not. If not successful, the prompt states how many errors were encountered. You can check the GAX logs for more information on the cause of the error(s).
- 6. Click Finish.

# Search

You can search for categories, standard responses, field codes, and screening rules, either by name or by specifying various parameters and properties. Some searches also allow the use of regular expressions.

## Tip

Need help with regular expressions? Many possible parameters are documented on the Regular Expressions page in this guide.

# Categories

You can search for categories in the **Standard Responses** or **Screening Rules** tabs.

Click the search bar and enter a search term to search the list of categories.

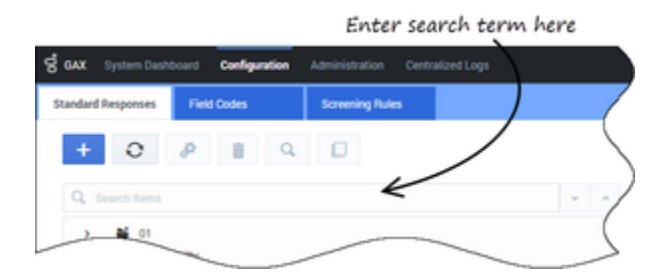

## Standard responses

In the **Standard Responses** tab, select a category and click to search for one or more standard responses.

| Tip                     |    |                                                  |
|-------------------------|----|--------------------------------------------------|
| Are you unable to click | Q, | to search? Remember that you must first select a |

category in which to search.

A dialog box appears so you can enter parameters for the search. You can define various parameters for the search by selecting a tab above the search field. In the graphic below, no tabs have a search parameter, as shown by the **0** beside each tab name.

| Test (b) Properties (c) C | vela (d) percelation |                                            |                |  |
|---------------------------|----------------------|--------------------------------------------|----------------|--|
|                           |                      |                                            |                |  |
| Une regular expressions   | Stearth in Name      | <ul> <li>Search in Description.</li> </ul> | Dearth in Text |  |
|                           |                      |                                            |                |  |

After you define a search parameter in a tab, the value changes to show the number of active search parameters in the tab. For example, in the graphic below, the Text tab has a value of **1**, meaning it has one search parameter, but all other tabs have a value of **0**, meaning these tabs do not have search parameters.

| and other board        | respondes in      | recordently c     | anophy and its out | Astrophics . |  |
|------------------------|-------------------|-------------------|--------------------|--------------|--|
| had (b) Properties (b) | 1000 Date (1      | (1) March (1)     |                    |              |  |
| and for test           |                   |                   |                    |              |  |
| 10704                  |                   |                   |                    |              |  |
| the works expension    | M feasible faster | C feet is Section | C Reaching Text    |              |  |

After you define one or more search parameters, click **Find** to begin the search. The **Results** section appears at the bottom of your screen.

| Name .    | Category | Brazilgine .                                     |  |
|-----------|----------|--------------------------------------------------|--|
| an hint a | ARCHITY  | Section behaviors who request a calificate basis |  |

# Field codes

In the **Field Codes** tab, click to start a search. Enter a search term in the provided field. You can also specify whether you want to look for the search term in field code names, descriptions, or text. You can also use regular expressions.

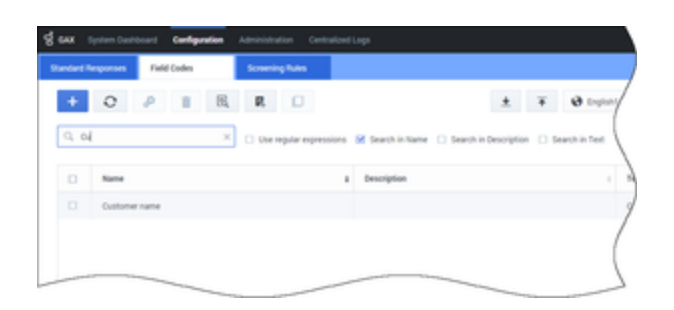

You can also search when inserting a field code into a standard response.

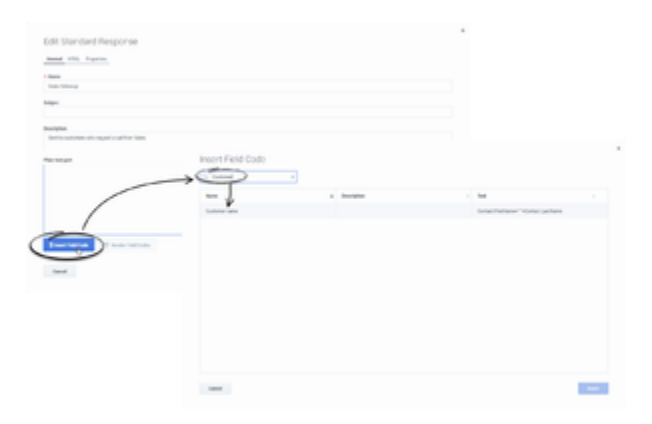

### Custom variables

You can search for custom variables when you are viewing the **Custom Variables** list.

| 1 O A I                                                                                                    |               |                                 |  |
|----------------------------------------------------------------------------------------------------|---------------|---------------------------------|--|
| (The second second seco |               |                                 |  |
|                                                                                                    |               |                                 |  |
| · - L                                                                                                    | a Description | <ul> <li>Belait Nete</li> </ul> |  |
| C company, serie                                                                                                    |               | My Company Inc.                 |  |

## Screening rules

In the **Screening Rules** tab, select a category and click to search for one or more screening rules.

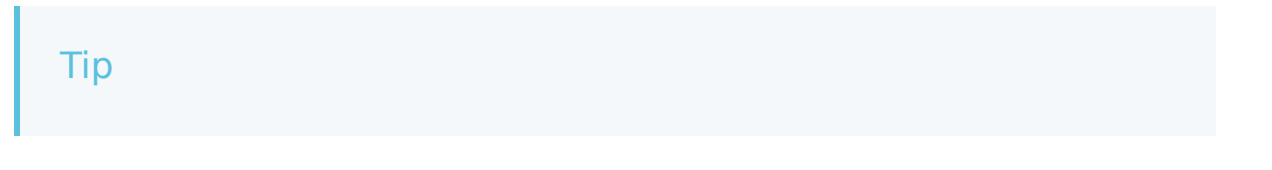

| Are you unable to click to search? If you are in the Tree view, you must first select a category in which to search. |
|----------------------------------------------------------------------------------------------------|
|----------------------------------------------------------------------------------------------------|

A dialog box appears so you can enter a search term. You can select or de-select check boxes to specify whether you want to search in the name or pattern of screening rules. You can also use regular expressions.

After you define one or more search parameters, click **Find** to begin the search. The **Results** section appears at the bottom of your screen.

| Find Screening          | Hules in Acti    | onability Category and its Subcategories |      |
|-------------------------|------------------|------------------------------------------|------|
| Search for test         |                  |                                          |      |
| Use regular expressions | 🖬 Dearth in Name | Search in Pattern                        |      |
| Charac                  |                  |                                          | tint |